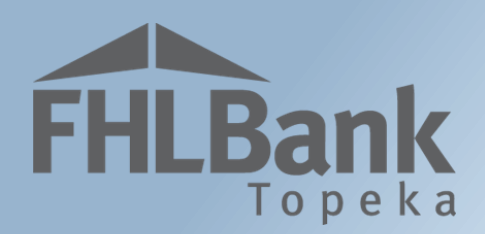

# **Project Completion Report**

# **User Guide**

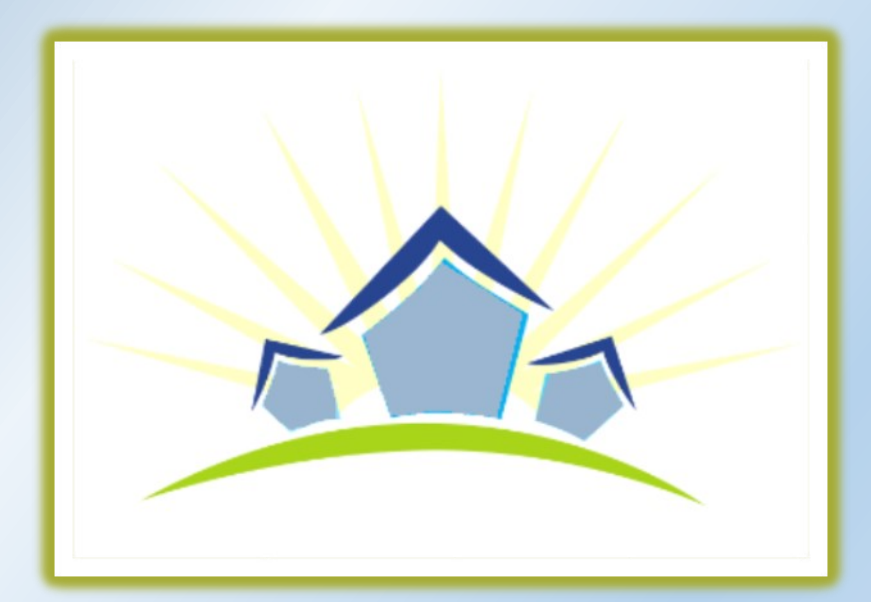

Updated: February 12, 2019

# Table of Contents

**FHLBank** Topeka

| Affordable Housing Program Details                                                                         |
|----------------------------------------------------------------------------------------------------|
| Program Description                                                                                        |
| Program Resources                                                                                          |
| Hours of Operation                                                                                         |
| Technical Assistance Hours                                                                                 |
| Helpful Hints4                                                                                             |
| Project Completion Report – The BASICS:                                                                    |
| Email Notifications5                                                                                       |
| Navigating the Dashboard6                                                                                  |
| Initiating Project Completion7                                                                             |
| Project Completion Report                                                                                  |
| Tenant Income (Rental Projects Only)10                                                                     |
| Project Status Information11                                                                               |
| Documenting Affirmative Fair Housing11                                                                     |
| Project Timeline                                                                                           |
| Conditions (Rental Only)13                                                                                 |
| Scoring Information                                                                                        |
| PCR Rental Project                                                                                         |
| Financial Feasibility – Helpful Hints                                                                      |
| Financial Feasibility: Rental Projects Approved in 2017 and After16                                        |
| Financial Information: Financial Review – Applies to Rental Projects Approved in 2017 and after            |
| Financial Information: Import Spreadsheet – Applies to Rental Projects Approved in 2017 and After Only17   |
| Financial Information: Feasibility Analysis – Rental Projects Only Approved in 2017 and After              |
| Financial Information: Commitment Letters – Rental Projects Only (for Projects Approved in 2017 and after) |
| Financial Feasibility: Rental Projects Approved Prior to 201721                                            |
| Financial Information: Import Spreadsheet – Applies to Rental Projects Approved Prior to 2017              |
| Project Documentation                                                                                      |
| Project Additional Information23                                                                           |
| Project Completion Home24                                                                                  |
| Certifying and Submitting the PCR                                                                          |

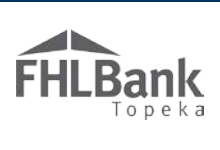

| CD Review of PCR                                   | .26  |
|----------------------------------------------------|------|
| Clarification Requests                             | .26  |
| Sponsor Notification of Approval/Denial of the PCR | .26  |
| erms/Definitions                                   | . 27 |
| HP Online Status Descriptions                      | . 27 |
| ommitment Status Descriptions                      | . 27 |
| nformation Security                                | . 28 |
| Where is the data stored?                          | . 28 |
| Useful Links:                                      | . 28 |
| For Technical Assistance:                          | .28  |

## Affordable Housing Program Details

### PROGRAM DESCRIPTION

he Affordable Housing Program (AHP) was created by Congress through the Financial Institutions Reform, Recovery and Enforcement Act in 1989. The AHP is funded each year with 10 percent of FHLBank Topeka's (FHLBank's) net income. FHLBank's competitive AHP, implemented in 1990, in partnership with its members and project sponsors, addresses the housing needs of very low-, low-, and moderate-income households by providing gap financing for owner-occupied and rental projects.

### **PROGRAM RESOURCES**

AHP Implementation Plan

Code of Federal Regulations (12 C.F.R. Part 1291)

AHP Website

### HOURS OF OPERATION

AHP Online will be available between the hours of 6:30 a.m. to midnight (Central Time). It will be offline for routine maintenance and updates between the hours of midnight and 6:30 a.m.

### **TECHNICAL ASSISTANCE HOURS**

Housing and Community Development (HCD) will be available to provide technical assistance from 8:00 a.m. to 5:00 p.m. (Central Time) Monday through Friday, excluding bank holidays.

HCD's toll-free number is: 1.866.571.8155.

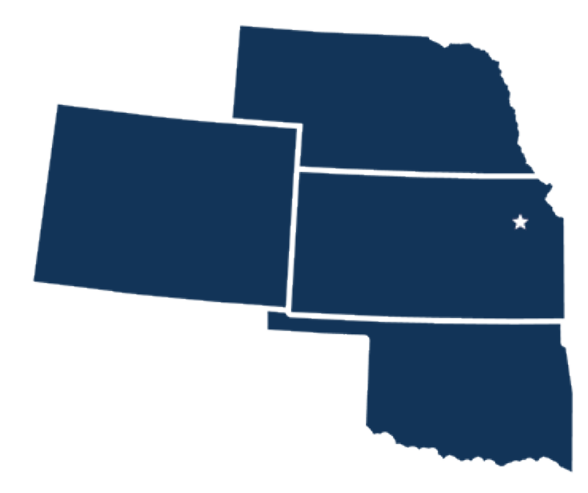

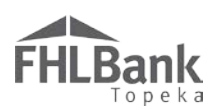

### HELPFUL HINTS

- ✓ Use the links in this User Guide to navigate to specific sections, definitions of terms, etc.
- Users must have been associated with a project as a contact in order to complete processes, such as Project Completion Report, in AHP Online.
- ✓ AHP Online uses ZIP + 4 to populate a location's City, County, State, Census tract, Congressional District, and CBSA. If you are unsure of the location's ZIP + 4, use the "Quick Tools" option at USPS.com to obtain this information.
- ✓ To navigate through the application, use the "<Previous" and ">Next" options at the bottom of the page. To avoid potential errors or loss of data, do not use the "Back" arrow at the top of your screen next to the browser bar.
- ✓ AHP Online will automatically log off users after 20 minutes of inactivity. Any non-input action, such as moving from screen to screen or saving a screen, are included in the definition of "inactivity."
- ✓ To clear the information entered on a page and start over, use the "Undo" feature.
- ✓ For optimal performance in AHP Online, FHLBank recommends using the current version of Internet Explorer.
- ✓ After an application is approved, consultants no longer have access through their company's login information. If a Sponsor wants a consultant to have access to AHP Online for a project, the Sponsor will need to approve the consultant as an authorized user for the Sponsor's account. The consultant will need to use a different username login for this account.

#### **FYI - Symbols**

- For helpful information, select the <sup>2</sup> on each screen.
- Fields with whust be completed before the application can be submitted.
- Fields with \* must be completed before the page can be saved.

#### **FYI – Uploading Documents**

- Only one file per upload box is allowed. If the upload includes multiple files/documents, save the documents as a ZIP file or as a single PDF file.
- AHP Online accepts the following file upload types: PDF, ZIP, DOC, DOCX, XLS, XLSX.
- The maximum file size for any single upload is 50 megabytes.

#### FYI – Save Each Page

To ensure you work has been saved, look for the message (shown below) after saving the page.

## ✓Information Your changes have been saved to the system.

- ✓ Refer to The AHP website to obtain documents required for PCR (i.e. Feasibility Workbook, Income Calculation Workbook, etc.)
- Always select "Save" before selecting "Next" to continue to the next page. AHP Online does not retain unsaved data.
- ✓ The Feasibility Workbooks include important and helpful instructions.

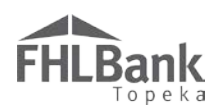

### Project Completion Report – The BASICS:

This section provides instructions for both Rental and Homeownership (Owner-occupied) Project types. Instructions that are applicable for a specific project type will be specifically identified.

### FYI

Refer to the current year's AHP Implementation Plan for the definition of Project Completion.

### **EMAIL NOTIFICATIONS**

AHP Online sends automated emails to Lead Sponsor

Contacts (unless otherwise stated) at various stages of PCR. They are identified in the table below:

| PCR Stage               | Explanation                                                                              |
|-------------------------|------------------------------------------------------------------------------------------|
| PCR Initiation          | HCD has verified the project meets the AHP Implementation Plan (AHP IP) definition of    |
|                         | project completion and has initiated Project Completion Report.                          |
| Notification of PCR     | The date by which PCR should be completed and certified in AHP Online for HCD            |
| Due Date                | review.                                                                                  |
| Notification            | One or more items submitted during PCR requires additional documentation,                |
| <b>Clarification is</b> | correction, or explanation. An HCD staff will contact you directly with the exact nature |
| Needed                  | of the clarification(s) required.                                                        |
| PCR Approval            | HCD has completed PCR review and does not require any additional information at this     |
|                         | time. This email is also sent to Member Lead Contact(s).                                 |

### Screen Statuses:

- 🗙 Not Visited
- 🧹 In Progress
- 🛷 Complete
- 🕕 Modified by Community Investment staff

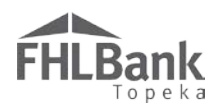

### NAVIGATING THE DASHBOARD

After you have logged in, you will be directed to your dashboard, also known as **MY PROJECTS**.

- 1. Select the Funding Round of the project for which you wish to complete PCR then "Search."
- 2. The projects for that funding round will display. Select the project number for which you wish to complete PCR.
- 3. Upon selection of the applicable project number, you will be directed to the projects **CURRENT PROJECT SUMMARY** screen.

|                   | Fnam                             | e Lname   Logout                                     |                                                  | Current as of January 4, 2018 at 10:15 AM CST                                          |
|-------------------|----------------------------------|------------------------------------------------------|--------------------------------------------------|----------------------------------------------------------------------------------------|
| FHLBANK<br>Topeka |                                  |                                                      |                                                  | Home   Messages (0)   Guides/Info                                                      |
| My Projects       |                                  |                                                      |                                                  |                                                                                        |
| My Projects       | 5                                |                                                      |                                                  |                                                                                        |
| Project Number    | Funding                          | Round Select Search                                  | h Reset                                          |                                                                                        |
| Project Name      |                                  | Funding rour<br>available in Al<br>display in the dr | ids currently<br>IP Online will<br>op-down menu. | If you have any questions regarding the<br>AHP, please contact us at 866-571-<br>8155. |
| Project Number    | Project Name                     | Status                                               | Monitoring Status                                | Housing and Community Development                                                      |
| 2017A10025        | Sample Project 1                 | Unfunded/not started                                 | Not Funded                                       | hours of operation are from 8:00 a.m.<br>to 5:00 p.m. CT, Monday through               |
| 2017A10024        | Sample Project 2                 | Funded/started                                       | Not Funded                                       | Friday, excluding federal holidays.                                                    |
| 2017A10021        | Sample Project 3                 | Unfunded/not started                                 | Not Funded                                       |                                                                                        |
| 2017A10019        | Sample Project 4                 | Unfunded/not started                                 | Not Funded                                       |                                                                                        |
| 2017A10015        | Sample Project 5                 | Unfunded/not started                                 | Not Funded                                       |                                                                                        |
| 2017A10014        | Sample Project 6                 | Funded/started                                       | Not Funded                                       |                                                                                        |
| 2017A10013        | Sample Project 7                 | Unfunded/not started                                 | Not Funded                                       |                                                                                        |
| 2017A10010        | Sample Project 8                 | Unfunded/not started                                 | Not Funded                                       |                                                                                        |
| 2017A10008        | Sample Project 9                 | Unfunded/not started                                 | Not Funded                                       |                                                                                        |
| 2017A10006        | Sample Project 10                | Funded/started                                       | Not Funded                                       |                                                                                        |
|                   | **                               | « 1/1 » »»                                           |                                                  |                                                                                        |
| Select t          | he applicable Project<br>Number. |                                                      |                                                  |                                                                                        |
|                   |                                  |                                                      |                                                  | © 2018 FHLBank Topeka. All rights reserved.                                            |

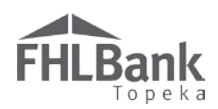

### INITIATING PROJECT COMPLETION

1. On the **CURRENT PROJECT SUMMARY** screen, select "Initiate Project Completion" from the "Monitoring" drop-down menu.

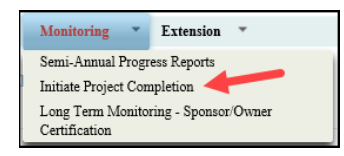

2. On the INITIATE PROJECT COMPLETION screen, select "Yes" to "Is the Project Complete?"

| Project 🔻         | Disbursement                        | *  | Monitoring | * | Extension | * |
|-------------------|-------------------------------------|----|------------|---|-----------|---|
| Initiate P        | roject Coi                          | mp | letion     |   |           |   |
| Is the Project Co | omplete?* <table-cell></table-cell> | 0  | es O No    |   |           |   |

- 3. Select Submit
- 4. An information box will display just below the screen title to verify Project Completion Report has been initiated.

Information

 FHLBank has been notified your project is complete. HCD will contact you to begin the Project Completion Reporting of your project.

- 5. Select "Finish."
- 6. You will be returned to the CURRENT PROJECT SUMMARY screen.

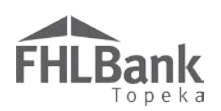

### **Project Completion Report**

FHLBank Housing and Community Development (HCD) staff will be notified once project completion has been initiated from a project. HCD staff will then verify the project is complete based on the definition of project completion in the Affordable Housing Program (AHP) Implementation Plan (IP). You will be notified via email when HCD staff has verified the project is

### FYI

The project's Monitoring Status will change as PCR is completed.

complete and has initiated the Project Completion Report module. Once you have received the email:

- 1. Locate the project on the **MY PROJECTS** screen. The project's monitoring status will be "Project Completion Review Not Started."
- 2. Select the applicable project number.

| Project Number Funding Round 2017A V Search Reset |                                           |                      |                                          |  |  |  |  |  |  |
|---------------------------------------------------|-------------------------------------------|----------------------|------------------------------------------|--|--|--|--|--|--|
| roject Name                                       |                                           |                      |                                          |  |  |  |  |  |  |
| Select the applicable project.                    |                                           |                      |                                          |  |  |  |  |  |  |
| Project Number                                    | Project Name                              | Status               | Monitoring Status                        |  |  |  |  |  |  |
| 2017A10030                                        | Happy Homes Rental Project                | Complete             | Project Completion Review Not<br>Started |  |  |  |  |  |  |
| 2017A10029                                        | American Dream Homeownership              | Unfunded/not started | Not Funded                               |  |  |  |  |  |  |
| 2017A10028                                        | Beautiful Valley Apartments               | Funded/started       | Not Funded                               |  |  |  |  |  |  |
| 2017A10027 Sand Hill Lofts                        |                                           | Funded/started       | Not Funded                               |  |  |  |  |  |  |
| 2017A10026                                        | Clock Tower Estates Neighborhood<br>Homes | Funded/started       | Partial Funded                           |  |  |  |  |  |  |
| 2017A10025 Aspen Apartments                       |                                           | Complete             | Project Completion Review Not<br>Started |  |  |  |  |  |  |
| 2017A10024                                        | Senior Repair Project                     | Funded/started       | Partial Funded                           |  |  |  |  |  |  |
| 2017A10023                                        | Wheatfield Village                        | Complete             | Long-Term Monitoring - FHLB              |  |  |  |  |  |  |
| 2017A10022                                        | Housing Authority Rehab                   | Unfunded/not started | Not Funded                               |  |  |  |  |  |  |
| 2017A10021                                        | Home Repairs 2017                         | Unfunded/not started | Not Funded                               |  |  |  |  |  |  |

3. You will be

directed to the CURRENT PROJECT SUMMARY screen. From

| Project 🔻 Disbursement 🔻                              | Monitoring <b>*</b> E                                                  | Extension 🔻       | To begin the PCR process,                                                    |
|-------------------------------------------------------|------------------------------------------------------------------------|-------------------|------------------------------------------------------------------------------|
| Current Project Sum                                   | Semi-Annual Progress<br>Project Completion Re<br>Project Completion Re | Reports           | select "Project Completion<br>Report" from the Monitoring<br>drop-down menu. |
| Project Profile                                       | Approval                                                               | port - Sponsor    |                                                                              |
| Project Name Happy Homes<br>Project Number 2017A10030 | Long Term Monitoring<br>Certification                                  | g - Sponsor/Owner | Number 2075<br>Rental                                                        |
| Project Status Complete                               |                                                                        | Sponsor           | Manual Testing                                                               |
| Monitoring Status Project Comple                      | tion Review Not Started                                                | Member            | Test Customer 2                                                              |

"Monitoring" drop-down

the

menu, select **PROJECT COMPLETION REPORT**.

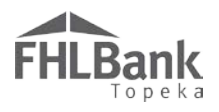

- 4. You will be redirected to the **PROJECT COMPLETION HOME PAGE**. This screen shows the status of each page required to complete PCR.
- 5. Select each screen with a status of "Not Visited" or "In Progress."

| Project • Disbursement • Monitoring • Ex<br>Project Completion Home Page | tension 🔻       |              |             | Se<br>pro<br>bel | ctions<br>oject ty<br>low are | displayed wi<br>/pe. The sect<br>e for a rental | ll vary based on<br>ions displayed<br>project. |
|--------------------------------------------------------------------------|-----------------|--------------|-------------|------------------|-------------------------------|-------------------------------------------------|------------------------------------------------|
|                                                                          |                 |              | Status Ch   | ange D           | etails                        |                                                 |                                                |
|                                                                          |                 | From Status  | To Status   | Char             | iged By                       | Changed Date                                    |                                                |
|                                                                          |                 | Not Started  | Outstanding | HCD              | Staff                         | 11/05/2018                                      |                                                |
|                                                                          |                 |              |             |                  |                               |                                                 |                                                |
| Sec                                                                      | tion            |              |             |                  |                               | Status                                          |                                                |
| Tenant Income                                                            | For best resu   | lts, complet | e each scr  | een              |                               | ×                                               |                                                |
| Project Status Information                                               | In the order it | appears.     |             |                  |                               | ×                                               |                                                |
| Project Timeline                                                         |                 |              |             |                  |                               | ×                                               |                                                |
| Conditions                                                               |                 |              |             |                  |                               | ×                                               |                                                |
| Scoring Information                                                      |                 |              |             |                  |                               | ×                                               |                                                |
| Financial Information: Financial Review                                  |                 |              |             |                  |                               | ×                                               |                                                |
| Financial Information: Import Spreadsheet                                |                 |              |             |                  |                               | ×                                               |                                                |
| Financial Information: Feasibility Analysis                              |                 |              |             |                  |                               | ×                                               |                                                |
| Financial Information: Commitment Letters                                |                 |              |             |                  |                               | ×                                               |                                                |
| Project Documentation                                                    |                 |              |             |                  |                               | ×                                               |                                                |
|                                                                          |                 |              |             |                  |                               | ~                                               |                                                |

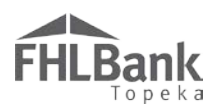

### TENANT INCOME (RENTAL PROJECTS ONLY)

Prior to completing this screen, you will need to complete FHLBank's Tenant Income Workbook (TIW) that is located on FHLBank's website.

- 1. Use the Browse feature to upload the TIW. The TIW must be a Microsoft Excel document.
- 2. In the "Occupied" column, enter the number of units occupied by households in each targeting category. The number of units occupied may not match the number of units committed. Enter a number in each category.
- FYI

Enter a "0" for categories that are not occupied by a household.

- 3. Select "Update."
- 4. Review the information entered.
- 5. Select "Save" and then "Next" to continue.

| Project Completion 👻                                                                                            |                 |                       |                                                                        |
|----------------------------------------------------------------------------------------------------|-----------------|-----------------------|------------------------------------------------------------------------|
| Tenant Income                                                                                                   |                 |                       | Upload the completed Tenant                                            |
| Download and complete the Tenant Income Worksheet found on the FHLBank websit                                   | te.             |                       |                                                                        |
| Attach the completed Tenant Income Worksheet. (FHLBank's request for supporti<br>the Tenant Income Worksheet.)* | ing documenta   | ation will be forward | ed after review of Browse 2                                            |
| Targeting                                                                                                    |                 |                       |                                                                        |
| In the "Occupied" column below, provide the number of units occupied for each AMI                               | I category as i | ndicated in the Tenan | t Income Worksheet.                                                    |
| Units Description                                                                                               | Committed       | Occupied              |                                                                        |
| Less than or equal to 50% AMI (Area Median Income)"                                                             |                 | 9                     | Use the completed Tenant Income<br>Worksheet to identify the number of |
|                                                                                                    |                 |                       | units occupied by households in the                                    |
| Of the less than or equal to 50% AMI units, how many are occupied by households at or below 30%*                | o               | 2                     | targeting categories.                                                  |
| Greater than 50% and less than or equal to 60% AMI*                                                             | 28              | 26                    |                                                                        |
| Greater than 60% and less than or equal to 80% AMI*                                                             | 0               | 0                     | After completing the "Occupied" column                                 |
| Greater than 80% AMI*                                                                                           | 0               | 0                     | select "Update." The total project units                               |
| Total                                                                                                    | 35              | 35                    | will calculate.                                                        |
| Make any chan                                                                                                   | ges above?      | Update                |                                                                        |
| * Required to save the page                                                                                     |                 |                       | To submit your change large click Save before eviting this page        |
| <ul> <li>Required before Sponsor Approval</li> </ul>                                                            | s               | elect "Save" a        | nd then "Next" to 4 Save Cancel                                        |
|                                                                                                    | c               | ontinue.              | 5 Next>                                                                |
|                                                                                                    |                 |                       | 2018 FHLBank Topeka. All rights reserved.                              |

#### **Rental Projects**

Upon receipt and review of the TIW, HCD will review and select a sample of residents for you to provide documentation the households meet the project's income targeting requirements according to FHLBank's Income Calculation Guidelines.

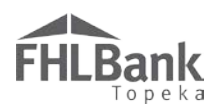

### PROJECT STATUS INFORMATION

This screen is used to verify the project is complying with Fair Housing laws.

- 1. If your project complies Fair Housing and Accessibility laws, select "Yes."
- 2. Use the Browse function to upload supporting documentation.
- 3. Review the information entered.
- 4. Select "Save" and then "Next" to continue.

| Project Completion 👻                                                          |                                               |                                    |                                  |
|-------------------------------------------------------------------------------|-----------------------------------------------|------------------------------------|----------------------------------|
| Project Status Information                                                    |                                               | 1 Respond to the                   | question.                        |
| I certify the project remains in compliance with applicable Fair Housing      | and Accessibility Laws.* O Yes O              | No                                 |                                  |
| Upload supporting marketing materials that demonstrate compliance. $^{\star}$ | Browse                                        | ?                                  |                                  |
|                                                                               | •                                             | Upload supporting<br>documentation |                                  |
|                                                                               |                                               | L                                  |                                  |
|                                                                               |                                               |                                    |                                  |
|                                                                               |                                               |                                    |                                  |
| + D                                                                           |                                               | 2                                  |                                  |
| Required to save the page     Required before Sponsor Approval                | Select "Save" and then<br>"Next" to continue. | To submit your changes please cli  | k Save before exiting this page. |
| <previous< td=""><td></td><td></td><td>Next&gt;</td></previous<>              |                                               |                                    | Next>                            |

#### DOCUMENTING AFFIRMATIVE FAIR HOUSING

Marketing actions to provide information about the project to the broadest number of the targeted population to attract eligible persons in the housing market area to the available housing without regard to race, color, national origin, gender, religion, familial status, or disability. Supporting documentation includes:

- Copies of advertisements from newspapers or other print media sources – OR –
- Copies of letters sent to social service agencies advertising the program
  - Should include the fair housing logo, equal opportunity statement, or slogan as illustrated.

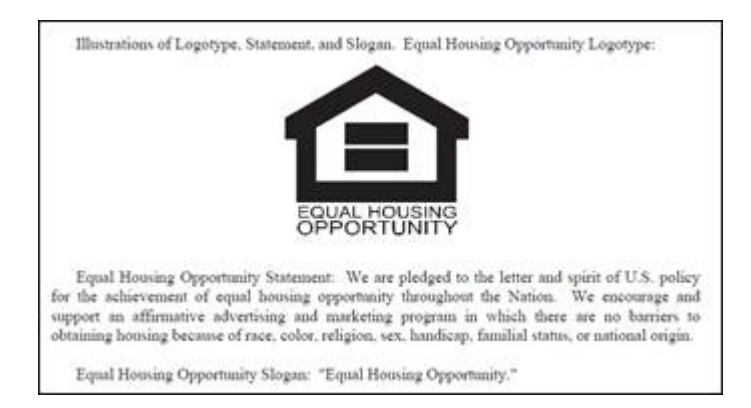

#### – OR –

If the project did not advertise because it has a waiting list, provide a signed letter that includes this
explanation and verifies the project complied with all federal and state laws on fair housing and
housing accessibility in its advertising of the project and its tenant/homebuyer/homeowner
selection process.

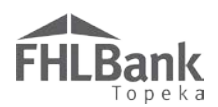

### **PROJECT TIMELINE**

The **PROJECT TIMELINE** screen will display differently based on project type (Homeowner or Rental).

- Review the timeline information that displays on the screen.
- 2. Revise any dates that need to be changed.
- 3. All dates should be switched to "Actual" at PCR.
- 4. Rental Projects Only: Use the Browse function to upload

#### FYI

Rental Projects only: "Complete Construction/Rehabilitation of all Units to Date" and "Date of completion as defined in the IP" should be the same date.

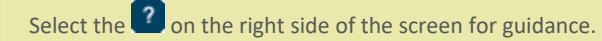

documentation to support the completion date entered in the Timeline.

- 5. Review the information entered.
- 6. Select "Save" and then "Next" to continue.

| Project Completion *                                                         |                               |        |                                                                       |
|------------------------------------------------------------------------------|-------------------------------|--------|-----------------------------------------------------------------------|
| Project Timeline                                                             |                               |        |                                                                       |
|                                                                              |                               | [      | Enter the dates requested below. All dates should be "Actual" at PCR. |
| Please supply the current project timeline dates listed below:               |                               |        |                                                                       |
| Award Date                                                                   | 10/27/2017                    |        |                                                                       |
| Award Expiration Date                                                        | 08/01/2021                    |        |                                                                       |
| AHP Initial Draw Date                                                        | 05/22/2018                    |        | Actual ?                                                              |
| 100% of Financing Committed Date <sup>*</sup>                                | 12/31/2017                    | ē      | *      Actual      Expected                                           |
| Project Closing Date <sup>*</sup>                                            | 02/02/2017                    | ۵      | *      Actual      Expected                                           |
| Construction/Rehabilitation Start Date <sup>*</sup>                          | 04/01/2017                    |        | *<br>$\bullet$ Actual $\bigcirc$ Expected                             |
| Complete Construction/Rehabilitation of all Units Date <sup>*</sup>          | 10/12/2018                    | Ö      | *      Actual      Expected                                           |
| Date of completion as defined in the Implementation $\operatorname{Plan}^*$  | 10/25/2018                    | Ö      | *      Actual      Expected                                           |
| Stabilized Occupancy Date <sup>*</sup>                                       | 10/31/2018                    | Ü      | *      Actual      Expected                                           |
| Attach completion documentation as identified in the Implementation Pla      | <b></b>                       | Browse | Attach documentation that verifies project completion.                |
| * Required to save the page                                                  |                               | To su  | bmit your changes please click Save before exiting this page.         |
| Required before Sponsor Approval                                             | Select "Save" and then "Next" |        | Save Undo                                                             |
| <previous< th=""><th>to continue.</th><th></th><th>Next&gt;</th></previous<> | to continue.                  |        | Next>                                                                 |

#### **Rental Projects – Examples of Completion Documentation**

- New Construction/Rehabilitation Projects: Certificate of occupancy issued by the local jurisdiction. If the project involves more than one building/address, submit the last certificate of occupancy.
- Projects for which certificates of occupancy are not issued:
  - 1. Date the project was first occupied as evidenced by the lease signed by the first tenant to move in.
  - 2. Signed certificate from project architect or contractor stating all construction is complete
  - 3. Other documentation determined acceptable by FHLBank.

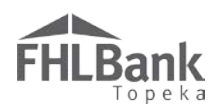

### CONDITIONS (RENTAL ONLY)

**Condition:** A provision included in an AHP Agreement that must be satisfied prior to submission of Project Compliance Report (PCR) as stated in the Agreement. Conditions are often related to feasibility; however, they can be related to scoring or eligibility issues as well.

1. If the project does not have any conditions, or if all conditions have a status of "Satisfied," proceed to Scoring Information by selecting "Save" and then "Next." If the project has conditions, provide documentation to demonstrate the requirements of the condition(s) have been met.

| Conditions         The following conditions exist for this project. Provide documentation for any of the unsatisfied conditions, click "Edit" and attach the document.         Documentation to meet all conditions with a status of "Needed" must be satisfied before PCR is submitted.         Action         Maintain Housing Specific Operating financials for any of the unsatisfied conditional Information         Maintain Housing Specific Operating financials for any of the unsatisfied the project portion of, for example; payroll, supplies, maintenance, audit, accounting, etc. The operating financials Needed Yes         Maintain Housing Specific Operating financials should include the project portion of, for example; payroll, supplies, maintenance, audit, accounting, etc. The operating financials Needed Yes         Weeded '' Yes | Project C                                                                     | ompletion 👻                                                                                                    |                                                                                                    |                                                                                                    |             |                   |                  |  |  |
|----------------------------------------------------------------------------------------------------|-------------------------------------------------------------------------------|----------------------------------------------------------------------------------------------------|----------------------------------------------------------------------------------------------------|----------------------------------------------------------------------------------------------------|-------------|-------------------|------------------|--|--|
| The following conditions exist for this project. Provide documentation for any of the unsatisfied conditions, click "Edit" and attach the document.         Documentation to meet all conditions with a status of "Needed" must be satisfied before PCR is submitted.         Action       Condition       Attached Document       Reviewed by Ho         Maintain Housing Specific Operating financials       Operating financials should include the project portion of, for example, payroll, supplies, maintenance, audit, accounting, etc. The operating financials must be maintained that allocate revenue and expenses for the project simulate exposites in the non-housing must be consistent with the feasibility workbook provided during these stages.       Needed       Yes                                                                        | Condit                                                                        | ions                                                                                                    |                                                                                                    |                                                                                                    |             |                   |                  |  |  |
| Documentation to meet all conditions with a status of "Needed" must be satisfied before PCR is submitted.         Action       Condition       Additional Information       Status       Attached Document       Reviewed by He         Maintain Housing Specific Operating financials Operating financials must be maintained that allocate revenue and expenses for the project submitted during various stages of the project's lifecycle. The financials must be maintained that allocate revenue and expenses for the project submit be consistent with the feasibility workbook provided during these stages.       Needed       Yes                                                                                                    | The followi                                                                   | ng conditions exist for this project. Pro                                                                                                    | vide documentation for any of the unsatisfied co                                                                                                    | nditions, click "Edit" and attach the                                                                                                    | e document. |                   |                  |  |  |
| Action         Condition         Additional Information         Status         Attached Document         Reviewed by He           Maintain Housing Specific<br>Operating financials<br>Operating financials<br>maintained that allocate revenue<br>and expenses for the project<br>separate from the non-housing<br>must be consistent with the feasibility workbook provided during these stages.         Status         Attached Document         Reviewed by He                                                                                                    | I have provided documentation for all conditions listed below.*  Yes  Yes  No |                                                                                                    |                                                                                                    |                                                                                                    |             |                   |                  |  |  |
| Maintain Housing Specific<br>Operating Financials         The operating financials should include the project portion of, for example;<br>payroll, supplies, maintenance, audit, accounting, etc. The operating financials<br>and expenses for the project<br>separate from the non-housing<br>must be consistent with the feasibility workbook provided during these stages.         Needed         Yes                                                                                                    | Action                                                                        | Condition                                                                                                    | Additional Inform                                                                                                    | nation                                                                                                    | Status      | Attached Document | Reviewed by HCD? |  |  |
| related figures.                                                                                                    | Edit                                                                          | Maintain Housing Specific<br>Operating Financials<br>Operating financials must be<br>maintained that allocate revenue<br>and expenses for the project<br>separate from the non-housing<br>related figures. | The operating financials should include the proj<br>payroll, supplies, maintenance, audit, accountin<br>will be reviewed during various stages of the pr<br>must be consistent with the feasibility workboo | ect portion of, for example;<br>g, etc. The operating financials<br>oject's lifecycle. The financials<br>k provided during these stages. | Needed      |                   | Yes              |  |  |

- a. To provide documentation to satisfy the condition now, select "Edit." Otherwise, continue to Step 2 (below). All conditions MUST be satisfied prior to completing PCR.
- b. Attach the documentation that demonstrates the condition has been satisfied.
- c. Use the space provided to provide a description or explanation of the documentation.
- d. Select "Update Condition" to save.

| Condition Details             |                                                                                                    |
|-------------------------------|----------------------------------------------------------------------------------------------------|
| Status                        | Update Condition Close                                                                                                    |
| Reviewed by HCD?<br>Initiated | Yes<br>Application Approval                                                                                                    |
| Condition<br>FHLB Explanation | Operating Financials<br>The operating financials should include the project portion of, for example,<br>payroll supplies maintenance etc. The financials must be consistent with the |
| Additional Information        | feasibility workbooks provided throughout the project's lifecycle.<br>Attach documentation that                                                                                      |
| Attach Document               | Browse ? demonstrates contration has been satisfied.                                                                                                    |
| Attachment Description        | 2 Include a description or explanation of the attached documentation, if desired.                                                                                                    |
|                               | You have 1000 characters remaining for your description.                                                                                                    |

e. Once the condition has been updated, select "Save" and then "Next" to continue.

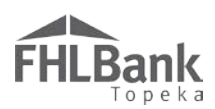

### SCORING INFORMATION

 Review the project's scoring categories. To enable the Scoring Category

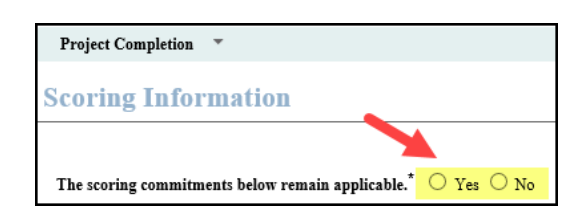

functionality, provide a response to "The scoring commitments listed below remain applicable." If the response is "no," contact HCD. **This question must be answered "Yes" in order to continue.** 

- 2. If any of the commitments have a status of "Needed," check the box in the "Filled by This Request" column. When the box is checked, if documentation is required, the upload option for that scoring category will be functional.
- 3. Upload supporting documentation in the "Attach Supporting Documentation" column.

### FYI

- Homeowner Projects: Generally, all commitments have been fulfilled prior to PCR.
- Rental Projects: Generally, commitments are documented at PCR.
- Any Scoring Categories with a Commitment
   Status of "Needed" must be addressed at PCR
   before PCR can be
   submitted for review.

| Scoring Category                      | Commitment<br>Status | Project<br>Commitment | Filled by<br>This Request? | Previous<br>Documentation |           | Attach Supporting<br>Documentation ◆ |
|---------------------------------------|----------------------|-----------------------|----------------------------|---------------------------|-----------|--------------------------------------|
| Priority 2 - Project Sponsorship      | Needed               | Yes                   | Sel.                       | ect box to indi           | cate the  | Browse                               |
| Priority 3 - Targeting                |                      |                       | Com<br>PCI                 | nmitment is full<br>R.    | filled at | Attach documentation that            |
| <= 50% AMI                            | Needed               | 7                     |                            |                           |           | has been satisfied.                  |
| > 50% and <=60% AMI                   | Needed               | 28                    |                            |                           |           | Browse ?                             |
| Priority 5 - Promotion of Empowerment |                      |                       |                            |                           |           |                                      |

4. Once all scoring

commitments have been updated, select "Save" and then "Next" to continue.

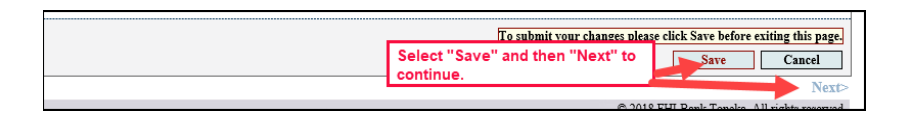

### Rental Projects with Special Needs or Housing for Homeless scoring commitments:

Obtain and complete the Special Needs Identification Form and/or the Homeless Identification Form, as applicable, on FHLBank's website. Upon receipt and review of the form(s), HCD will review and select a sample of residents included on the list(s) for you to provide documentation the households identified meet the requirements to fulfill the scoring commitment(s).

### PCR Rental Project Financial Feasibility – Helpful Hints

- ✓ Documenting financial feasibility is different based on the project's approval date. Refer to the correct section of the User Guide for instruction, either "Financial Feasibility: Rental Projects Approved Prior to 2017" or "Financial Feasibility: Rental Projects Approved in 2017 and After" as applicable.
- ✓ Obtain the Disbursement and PCR Feasibility Workbook from the AHP website associated with the round in which the project was approved. AHP Online will not accept other versions for projects approved in 2017 and after.
- ✓ The Feasibility Workbooks include instructions and helpful hints to make completing them as easy as possible. Most tabs of the feasibility workbooks include instructions at the top of the page or within data entry points.
- ✓ Total Costs must be equal to Total Sources.
- ✓ Much of the financial feasibility analysis is completed by HCD staff outside of the online system. Provide explanations in the Feasibility Workbooks as indicated.
- ✓ Contact Housing and Community Development at 1.866.571.8155 for technical assistance concerning difficulties uploading the Feasibility Workbook.

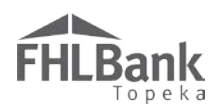

### FINANCIAL FEASIBILITY: RENTAL PROJECTS APPROVED IN 2017 AND AFTER

FINANCIAL INFORMATION: FINANCIAL REVIEW – APPLIES TO RENTAL PROJECTS APPROVED IN 2017 AND AFTER

This section applies to projects approved in 2017 and after. For projects approved prior to 2017, see "<u>Financial Feasibility: Rental Projects Approved prior to 2017</u>."

This screen displays the feasibility workbook that was most recently approved.

- 1. If desired, click on the "Uploaded File Info" box to view the Workbook.
- 2. Select "Save" and "Next" to continue.

| Disbursement Reque                                                                                                    | est                                              |                            |                              |                                      |                  | Re           | ental Pro             | ject:              | This so                    | reen disp                                   | ays the      |
|----------------------------------------------------------------------------------------------------|--------------------------------------------------|----------------------------|------------------------------|--------------------------------------|------------------|--------------|-----------------------|--------------------|----------------------------|---------------------------------------------|--------------|
| Financial Inf                                                                                                    | formation                                        |                            |                              |                                      |                  | m<br>Fe      | ost-rece<br>asibility | ently aj<br>/ Work | pprove<br>book.            | ed Rental                                   |              |
| Financial Review                                                                                                    | Import Spreadsh                                  | ieet Feasibil              | ity Analysis                 | Commitment Letters                   |                  |              |                       |                    |                            |                                             |              |
| Below is the most rec                                                                                                    | ent financial informa                            | ation approved for         | r your project. <sup>1</sup> | Upload an updated Rental Fea         | sibility Workboo | k on the Imp | ort Spread            | sheet tab          | ).                         |                                             |              |
| Approved Rental Fe                                                                                                    | asibility Workbook                               | Uploaded File In           | fo                           |                                      | To review        | the last a   | pproved               | d Rent             | al                         |                                             |              |
|                                                                                                    |                                                  | Corrected Feasib           | ility Workbook -             | See Explanation Boxes vitx           | Feasibility      | Workboo      | k click h             | iere ar            | nd                         |                                             |              |
| Development Sour                                                                                                    | ces of Funds                                     |                            |                              |                                      | then open        | or save th   | ne work               | book.              |                            |                                             |              |
| Sou                                                                                                    | rce of Funds                                     | Housing                    | Non-Housing                  | Description                          |                  | Committed    | Rate (%)              | Term<br>(years)    | Amort<br>Period<br>(years) | Annual<br>Debt Svc (\$)<br><i>(Housing)</i> | Must<br>Pay? |
| MHDC AHAP Ta<br>Residential                                                                                                    | ax Credits - Non-                                |                            | 68,696.00                    | Federal Low-Income Housing<br>Equity | Tax Credit       | Yes          | 0.000%                | 0.00               |                            |                                             |              |
| Mutual of Omaha                                                                                                    | Construction Loan                                | 371,160.00                 |                              | Other Loans                          |                  | Yes          | 4.730%                | 15.00              | 15.00                      | 34,598.04                                   | Yes          |
| MHDC AHAP Ta                                                                                                    | ax Credits - Residentia                          | 1 302,464.00               |                              | Other Grants                         |                  | Yes          | 0.000%                | 0.00               | 0.00                       |                                             |              |
| AHP Direct Subsi                                                                                                    | idy                                              | 300,000.00                 |                              | AHP Subsidy                          |                  | No           | 0.000%                | 0.00               | 0.00                       |                                             |              |
| Subtotal - Housing<br>Subtotal - Non-Ho<br>Total Funding Sou                                                                         | g \$ 973,0<br>ousing \$ 68,0<br>urces \$ 1,042,3 | 524.00<br>596.00<br>320.00 |                              |                                      |                  |              |                       |                    |                            |                                             |              |
| Unit n - Lout                                                                                                    |                                                  |                            |                              |                                      |                  |              | /                     |                    |                            |                                             |              |
| Total Cash Flow in                                                                                                    |                                                  |                            |                              |                                      |                  | -            | 3                     | 0.00               | Coloct                     | "Cavo" and                                  | 4            |
| Total Cash Flow in                                                                                                    | n First Fifteen Years (                          | Dverall)                   |                              |                                      |                  |              | \$ 169,69             | 94.42              | "Nov+"                     | to continu                                  |              |
| LIHTC Equity Price                                                                                                    | ce                                               |                            |                              |                                      |                  |              | S                     | 0.00               | NEAL                       | to contine                                  | ic.          |
| * Required to save the pa                                                                                                    | age                                              |                            |                              |                                      |                  | To submit    | vour chans            | zes pleas          | e click Sa                 | ve before exit                              | ing this pag |
| <ul> <li>Required before Spon</li> </ul>                                                                                             | isor Approval                                    |                            |                              |                                      |                  |              | •                     | $\rightarrow$      |                            | Save                                        | Undo         |
| <previous< td=""><td></td><td></td><td></td><td></td><td></td><td></td><td></td><td></td><td></td><td>_</td><td>Nex</td></previous<> |                                                  |                            |                              |                                      |                  |              |                       |                    |                            | _                                           | Nex          |

### FHLBank Topeka

FINANCIAL INFORMATION: IMPORT SPREADSHEET – APPLIES TO RENTAL PROJECTS APPROVED IN 2017 AND AFTER ONLY

 Complete the applicable Feasibility Workbook with the project's financial information as of project completion.

### Feasibility Workbook Guidance:

**Rental:** Use the "Feasibility Workbook – IM & Disbursement" associated with the year in which the project was approved.

Upload source documentation in the space provided.

- 2. Once the Feasibility Workbook is completed, verify this by responding affirmatively to the question shown below (*applicable only to 2017 projects and after*).
- 3. Upload the Feasibility Workbook as shown below.
- 4. Select "Save" to complete the upload.

| Disbursement Kequest                                                      | Complete the ap            | oplicable Feasibility       |                  |                                                                    |
|---------------------------------------------------------------------------|----------------------------|-----------------------------|------------------|--------------------------------------------------------------------|
|                                                                           | Workbook prior             | to beginning this so        | reen.            | The Feasibility Workbook must be 🦉 🧹                               |
| Financial Information                                                     |                            |                             |                  | completed before you can complete                                  |
| Financial Review Import Spreadsheet                                       | Feasibility Analysis       | Commitment Letters          |                  | PCR.                                                               |
| Complete an updated Rental Feasibility Workbook                           | with current project finan | cial information and import | workbook on this | tab.                                                               |
| Have you completed an updated Rental Feasibil                             | ity Workbook with currer   | nt information?* 💿 Yes      | O No             |                                                                    |
| Import the updated Rental Feasibility Workbool                            | *                          | Browse?                     | Use the brows    | se button to locate and                                            |
|                                                                           |                            |                             | upload the Fe    | asibility Workbook.                                                |
|                                                                           |                            | 3                           |                  |                                                                    |
|                                                                           |                            |                             |                  |                                                                    |
|                                                                           |                            |                             |                  |                                                                    |
|                                                                           |                            |                             |                  |                                                                    |
|                                                                           |                            |                             |                  |                                                                    |
|                                                                           |                            |                             |                  |                                                                    |
|                                                                           |                            |                             |                  |                                                                    |
|                                                                           |                            |                             | 4                |                                                                    |
| * Required to save the page                                               |                            | Select "Save" to            | save response    | To submit your changes please click Save before exiting this page. |
| <ul> <li>Required before Sponsor Approval</li> </ul>                      |                            |                             |                  | Save Undo                                                          |
| <previous< th=""><th></th><th></th><th></th><th>Next&gt;</th></previous<> |                            |                             |                  | Next>                                                              |

Upload the "Disbursement and PCR Feasibility Workbook." Uploading a different workbook, such as the one used at application, will result in an error like the one shown below.

## An Internal Error Has Occurred

Error ID: Error Code: Error Message:

701 An unexpected error has occurred. Contact Housing and Community Development at (866) 571-8155, and provide them with this error ID:013347. Make a note of the error ID before closing the browser window.

To view the stack trace, click here.

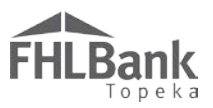

- 5. For projects awarded in 2017 and after, if the upload is successful, no errors will display, and the upload box will now display the file name for the Feasibility Workbook. An additional section will display that includes some information from the Feasibility Workbook. Most of HCD's review of feasibility is completed outside of AHP Online.
- 6. For projects approved in 2017 and after, verify the information submitted in the Feasibility Workbook is correct by responding affirmatively to the certification at the bottom of the screen. HCD reviews the information in the Feasibility Workbook and not what is

#### Disbursement Request

**Financial Information** 

| ancial Review Import Spreadshee                                                                                                    | t Feasibil                                          | lity Analysis                                                                                                    | Communent                                                                                                    |                                                      |                                                                         |                                                                 |                                                               |                                                                                                    |                                                            |                                      |                   |
|----------------------------------------------------------------------------------------------------|-----------------------------------------------------|----------------------------------------------------------------------------------------------------|----------------------------------------------------------------------------------------------------|------------------------------------------------------|-------------------------------------------------------------------------|-----------------------------------------------------------------|---------------------------------------------------------------|----------------------------------------------------------------------------------------------------|------------------------------------------------------------|--------------------------------------|-------------------|
| Information                                                                                                    |                                                     |                                                                                                    |                                                                                                    |                                                      |                                                                         |                                                                 |                                                               |                                                                                                    |                                                            |                                      |                   |
| Your changes have been saved to th                                                                                                    | e system. Kind                                      | ily affirm the ac                                                                                                    | curacy of the fin                                                                                                    | ancial i                                             | nformation below. 🧹                                                     |                                                                 |                                                               |                                                                                                    |                                                            |                                      |                   |
| plete an updated Rental Feasibility Workt                                                                                                    | ook with curre                                      | ent project finan                                                                                                    | cial information a                                                                                                    | ınd ımp                                              | ort the workbook on th                                                  | 115 fab.                                                        |                                                               |                                                                                                    |                                                            |                                      |                   |
| ve you completed an updated Kental Fea                                                                                                    | sibility Workt                                      | book with curre                                                                                                    | nt information?                                                                                                    | • Ye                                                 | es O No                                                                 |                                                                 |                                                               |                                                                                                    |                                                            |                                      |                   |
| port the undated Rental Feasibility Work                                                                                                    | book <sup>*</sup> Uploa                             | ded File Info                                                                                                    |                                                                                                    |                                                      |                                                                         | Successful                                                      | Upload!                                                       |                                                                                                    |                                                            |                                      |                   |
|                                                                                                    | Feasil                                              | bility Workbook.                                                                                                    | xlsx                                                                                                    |                                                      | Remove                                                                  |                                                                 |                                                               |                                                                                                    |                                                            |                                      |                   |
| evelopment Sources of Funds                                                                                                    |                                                     |                                                                                                    |                                                                                                    |                                                      |                                                                         |                                                                 |                                                               |                                                                                                    |                                                            |                                      |                   |
| Source of Funds                                                                                                    | Housing                                             | Non-Housing                                                                                                    |                                                                                                    | Descri                                               | iption                                                                  | Committed                                                       | Rate (%)                                                      | Term<br>(years)                                                                                                    | Amort<br>Period<br>(years)                                 | Annual<br>Debt Svc (\$)<br>(Housing) | Must<br>Pay?      |
| MHDC AHAP Tax Credits - Non-<br>Residential                                                                                                    |                                                     | 68,696.00                                                                                                    | Federal Low-Inc<br>Equity                                                                                                    | ome Ho                                               | ousing Tax Credit                                                       | Yes                                                             | 0.000%                                                        | 0.00                                                                                                    |                                                            |                                      |                   |
| Mutual of Omaha Construction Loan                                                                                                    | 371,160.00                                          |                                                                                                    | Other Loans                                                                                                    |                                                      |                                                                         | Yes                                                             | 4.730%                                                        | 15.00                                                                                                    | 15.00                                                      | 34,598.04                            | Yes               |
| MHDC AHAP Tax Credits - Residential                                                                                                    | 302,464.00                                          |                                                                                                    | Other Grants                                                                                                    |                                                      |                                                                         | Yes                                                             | 0.000%                                                        | 0.00                                                                                                    | 0.00                                                       |                                      |                   |
| AHP Direct Subsidy                                                                                                    | 300,000.00                                          |                                                                                                    | AHP Subsidy                                                                                                    |                                                      |                                                                         | No                                                              | 0.000%                                                        | 0.00                                                                                                    | 0.00                                                       |                                      |                   |
| ubtotal - Housing \$ 973,624.<br>ubtotal - Non-Housing \$ 68,696.<br>otal Funding Sources \$ 1,042,320.                                                                                                    | .00<br>.00<br>.00                                   |                                                                                                    |                                                                                                    |                                                      |                                                                         |                                                                 |                                                               |                                                                                                    |                                                            |                                      |                   |
| nits Breakout                                                                                                    |                                                     |                                                                                                    |                                                                                                    |                                                      |                                                                         |                                                                 |                                                               |                                                                                                    |                                                            |                                      |                   |
| No of U<br>Rehabilitation Units<br>New Construction Units                                                                                                    | nits<br>0 Les<br>10 Gre                             | is than or equal to<br>ater than 50% ar<br>ater than 60% ar                                                                                                    | o 50% AMI<br>id less than or equ                                                                                                    | al to 60%                                            | % AMI                                                                   | No of Units<br>9<br>1                                           | E<br>1<br>2                                                   | Efficiency<br>-bedroon<br>-bedroon                                                                                                    | v Units<br>n Units<br>n Units                              | No of U                              | 0<br>0<br>10<br>0 |
| Acquisition units<br>Total Units                                                                                                    | 0 Gre<br>10 Tot                                     | ater than 80% A<br>tal Units                                                                                                    | ia iess man or equ<br>MI                                                                                                    | ai to su:                                            | % AMI                                                                   | 0<br>10                                                         | 3<br>4<br>1                                                   | -bedroon<br>l-bedroon<br><b>fotal Un</b> i                                                                                                    | n Units<br>n Units<br>its                                  |                                      | 0                 |
| Acquisition units<br>Total Units<br>Building has Elevator (Y/N) No                                                                                                    | 0 Gre<br>10 Tot                                     | ater than 80% A<br>tal Units                                                                                                    | ia less than or equ<br>MI                                                                                                    | ai to su:                                            | % AMI                                                                   | 0<br>10                                                         | 3<br>4<br>1                                                   | bedroon<br>I-bedroon<br><b>fotal Un</b> i                                                                                                    | n Units<br>n Units<br>its                                  |                                      | 0<br>10           |
| Acquisition units<br>Total Units<br>Suilding has Elevator (Y/N) No<br>ousing Development Uses of Funds Sumi                                                                                                    | 0 Gre<br>10 Tot                                     | ater than 80% A<br>tal Units                                                                                                    | ia iess man or equ<br>MI                                                                                                    | ai to su:                                            | % AMI<br>The informati                                                  | 0<br>10<br>ion in this                                          | 3<br>4<br>1<br>section                                        | is                                                                                                    | n Units<br>n Units<br>its                                  |                                      | 0                 |
| Acquisition units<br>Total Units<br>Building has Elevator (Y/N) No<br>outing Development Uses of Funds Sums<br>Total Acquiration Cuts                                                                                                    | 0 Gre<br>10 Tot                                     | ater than 80% A<br>tal Units                                                                                                    | s 0.00                                                                                                    | ai to su:                                            | % AMI<br>The informati<br>not reviewed                                  | ion in this                                                     | 3<br>4<br>1<br>section<br>HCD                                 | i-bedroon<br>l-bedroon<br>fotal Uni                                                                                                    | n Units<br>n Units<br>its                                  |                                      | 0                 |
| Acquisition units<br>Total Units<br>Suilding has Elevator (Y/N) No<br>ousing Development Uses of Funds Sumu<br>Total Acquisition Costs<br>Hard Construction Costs<br>Hard Construction Costs                                                                                                    | 0 Gre<br>10 Tot                                     | ater than 80% A<br>tal Units<br>\$ 983,                                                                                                    | \$ 0.00<br>\$ 983,480                                                                                                    | 0.00                                                 | * AMI<br>The informati<br>not reviewed<br>conducts the                  | 0<br>10<br>ion in this<br>by HCD. I<br>feasibility              | 3<br>4<br>1<br>section<br>HCD<br>analysis                     | is                                                                                                    | n Units<br>n Units<br>its                                  |                                      | 0                 |
| Acquisition units<br>Total Units<br>Building has Elevator (Y/N) No<br>ousing Development Uses of Funds Sumi<br>Total Acquisition Costs<br>Hard Construction / Rehabilitation Costs<br>Hard Construction Costs                                                                                                    | 0 Gre<br>10 Tot                                     | sater than 80% A<br>tal Units<br>\$ 983,                                                                                                    | ki ress than or equ<br>MI<br>\$ 0.00<br>\$ 983,480<br>\$ 0<br>\$ 983,480<br>\$ 0                                                                                                    | 0.00                                                 | * AMI<br>The informati<br>not reviewed<br>conducts the<br>outside of AH | ion in this<br>by HCD. I<br>feasibility<br>P Online.            | section<br>HCD<br>analysis                                    | -bearoon<br>I-bedroon<br>Fotal Uni                                                                                                    | n Units<br>n Units<br>its                                  |                                      | 0                 |
| Acquisition units<br>Total Units<br>Suilding has Elevator (Y/N) No<br>ousing Development Uses of Funds Summ<br>Total Acquisition Costs<br>Total Construction Relabilitation Costs<br>Hard Construction Costs<br>Other Costs                                                                                                    | 0 Gre<br>10 Tot                                     | ater than 80% A<br>tal Units<br>\$ 983,                                                                                                    | & ress man or equ<br>MI<br>\$ 0.00<br>\$ 983,480<br>\$ 0<br>\$ 0<br>\$ 0<br>\$ 0<br>\$ 0                                                                                                    | 0.00<br>0.00                                         | The informati<br>not reviewed<br>conducts the<br>outside of AH          | ion in this<br>by HCD. I<br>feasibility<br>P Online.            | 3<br>4<br>1<br>section<br>HCD<br>analysis                     | i-beardon<br>I-bedroon<br>Fotal Uni                                                                                                    | n Units<br>n Units<br>its                                  |                                      | 0                 |
| Acquisition units<br>Toral Units<br>Suilding has Elevator (Y/N) No<br>ousing Development Uses of Funds Sumi<br>Total Acquisition Costs<br>Hard Construction Costs<br>Hard Rehabilitation Costs<br>Other Costs                                                                                                    | 0 Gre<br>10 Tot                                     | sater than 80% A<br>tal Units<br>\$ 983,<br>\$ 3,                                                                                                    | ki ress man or equ<br>MI<br>\$ 0.00<br>\$ 983,480<br>\$ 0<br>\$ 0<br>\$ 0<br>\$ 0<br>\$ 0<br>\$ 0<br>\$ 0<br>\$ 0.00                                                                                                    | 0.00<br>0.00                                         | The informati<br>not reviewed<br>conducts the<br>outside of AH          | ion in this<br>by HCD. I<br>feasibility<br>P Online.            | section<br>HCD<br>analysis                                    | is                                                                                                    | n Units<br>n Units<br>its                                  |                                      | 0                 |
| Acquisition units<br>Total Units<br>Suilding has Elevator (Y/N) No<br>ousing Development Uses of Funds Sumu<br>Total Acquisition Costs<br>Hard Construction Costs<br>Hard Construction Costs<br>Other Costs<br>Total Fees<br>Total Fees                                                                                                    | 0 Gre<br>10 Tot                                     | sater than 80% A<br>al Units<br>\$ 983,<br>\$ 3,<br>\$ 1,<br>\$ 2                                                                                                    | \$ 0.00<br>\$ 0.00<br>\$ 983,480<br>\$ 0<br>\$ 0<br>\$ 0<br>\$ 0<br>\$ 0<br>\$ 0<br>\$ 0<br>\$ 0<br>\$ 0<br>\$                                                                                                    | 0.00<br>0.00                                         | The informati<br>not reviewed<br>conducts the<br>outside of AH          | ion in this<br>by HCD. I<br>feasibility<br>P Online.            | 3<br>4<br>1<br>section<br>HCD<br>analysis                     | is                                                                                                    | n Units<br>n Units<br>its                                  |                                      | 0                 |
| Acquisition units<br>Total Units<br>Nulding has Elevator (Y/N) No<br>outing Development Uses of Funds Summ<br>Oral Acquisition Costs<br>of Construction Rehabilitation Costs<br>Hard Construction Costs<br>Other Costs<br>Other Costs<br>Other Costs<br>Otal Taxes and Insurance Costs<br>ford I Taxes and Insurance Costs<br>Otal Taxes and Insurance Costs<br>Otal Taxes and Insurance Costs<br>Otal Taxes and Insurance Costs                                                                                                    | 0 Gre<br>10 Tot                                     | sater than 80% A<br>tal Units<br>\$ 983,<br>\$ 3,<br>\$ 1,<br>\$                                                                                                    | \$ 0.00<br>\$ 0.00<br>\$ 983,480<br>\$ 0<br>\$ 0<br>\$ 0<br>\$ 0<br>\$ 0<br>\$ 0<br>\$ 0<br>\$ 0<br>\$ 0<br>\$                                                                                                    | 0.00<br>0.00                                         | The informati<br>not reviewed<br>conducts the<br>outside of AH          | ion in this<br>by HCD. I<br>feasibility<br>P Online.            | 3<br>4<br>1<br>section<br>HCD<br>analysis                     | i-bearcon<br>l-bedroon<br>Fotal Uni                                                                                                    | n Units<br>n Units<br>its                                  |                                      | 0                 |
| Acquisition units<br>Toral Units<br>Sunkling has Elevator (Y/N) No<br>ousing Development Uses of Funds Sumu<br>Total Acquisition Costs<br>Geal Construction Costs<br>Hard Rehabilitation Costs<br>Hard Rehabilitation Costs<br>Other Costs<br>Total Fees<br>Total Teses and Insurance Costs<br>Total Costs Unitson Financing<br>Total Penserves                                                                                                    | 0 Great                                             | sater than 80% A<br>tal Units<br>\$ 983,<br>\$ 3,<br>\$ 1,<br>\$                                                                                                    | 8 0.00<br>\$ 0.00<br>\$ 983,480<br>\$ 0<br>\$ 983,480<br>\$ 0<br>\$ 0<br>\$ 0.00<br>\$ 0.00<br>\$ 0.00<br>\$ 0.00<br>\$ 0.00<br>\$ 0.00<br>\$ 0.00<br>\$ 0.00<br>\$ 0.00<br>\$ 0.00<br>\$ 0.00<br>\$ 983,480<br>\$ 0<br>\$ 0<br>\$ 0<br>\$ 0<br>\$ 0<br>\$ 0<br>\$ 0<br>\$                                                                                                    | 0.00<br>0.00                                         | The informati<br>not reviewed<br>conducts the<br>outside of AH          | ion in this<br>by HCD. I<br>feasibility<br>P Online.            | 3<br>4<br>1<br>section<br>HCD<br>analysis                     | i-bearcon<br>l-bedroon<br>Fotal Uni                                                                                                    | n Units<br>n Units<br>its                                  |                                      | 0                 |
| Acquisition units<br>Total Units<br>Suilding has Elevator (Y/N) No<br>outing Development Uses of Funds Sum<br>Total Acquisition Costs<br>Hard Construction Costs<br>Hard Rehabilitation Costs<br>Other Costs<br>Total Tees<br>Total Tees<br>Total Tees<br>Total Tees<br>Total Tees<br>Total Tees<br>Total Tees<br>Total Tees<br>Total Construction Financing<br>Total Permanent Financing<br>Total Permanent Financing<br>Total Sch Costs                                                                                                    | 0 Gre<br>10 Tot<br>mary                             | sater than 80% A<br>tal Units<br>\$ 983,<br>\$ 1,<br>\$ 2,                                                                                                    | \$ 0.00<br>\$ 0.00<br>\$ 983,480<br>\$ 0<br>\$ 0.00<br>\$ 0.00<br>\$ 0.00<br>\$ 0.00<br>\$ 0.00<br>\$ 0.00<br>\$ 0.00<br>\$ 0.00                                                                                                    | 0.00<br>0.00                                         | * AMI<br>The informati<br>not reviewed<br>conducts the<br>outside of AH | ion in this<br>by HCD. I<br>feasibility<br>P Online.            | section<br>4CD<br>analysis                                    | i-bedroon<br>I-bedroon<br>Fotal Uni                                                                                                    | n Units<br>n Units<br>its                                  |                                      | 0                 |
| Acquisition units<br>Total Units<br>Suilding has Elevator (Y/N) No<br>ousing Development Uses of Funds Sum<br>Total Construction Costs<br>Hard Construction Costs<br>Hard Construction Costs<br>Other Costs<br>Other Costs<br>Total Tees<br>Total Tees<br>Total Tees<br>Total Tees<br>Total Tees<br>Total Tees<br>Total Tees<br>Total Tees<br>Total Tees<br>Total Tees<br>Total Tees<br>Total Tees<br>Total Tees<br>Total Tees<br>Total Costs<br>Total Permanent Financing<br>Total Permanent Financing<br>Total Permanent Financing<br>Total Development & Consultant Fees                                                                                                    | 0 Gre<br>10 Tot                                     | sater than 80% A<br>nal Units<br>\$ 983,<br>\$ 3,<br>\$ 1,<br>\$                                                                                                    | \$ 0.00<br>\$ 983,480<br>\$ 983,480<br>\$ 0<br>\$ 00<br>\$ 000<br>\$ 0.00<br>\$ 0.000\$ 0.000\$ 0.000\$                                                                                                    | 0.00<br>0.00                                         | The informati<br>not reviewed<br>conducts the<br>outside of AH          | ion in this<br>by HCD. I<br>feasibility<br>P Online.            | section<br>HCD<br>analysis                                    | i-bedroon<br>I-bedroon<br>Fotal Uni                                                                                                    | n Units<br>n Units<br>its                                  |                                      | 0                 |
| Acquisition units<br>Total Units<br>Suulding has Elevator (Y/N) No<br>ousing Development Uses of Funds Summ<br>Fotal Acquisition Costs<br>Hard Centruction (Rehabilitation Costs<br>Hard Rehabilitation Costs<br>Other Costs<br>Total Fore Costs<br>Total Taxes and Insurance Costs<br>Total Costs<br>Total Costs<br>Total Poiset Reserves<br>Total Soft Costs<br>Total Poiset Reserves<br>Total Soft Costs<br>Total Fores                                                                                                    | 0 Gre<br>10 Tot                                     | ater than 80% A<br>al Units<br>\$ 983,<br>\$ 1,<br>\$ 5,<br>\$ 5,<br>\$ 5,<br>\$ 5,<br>\$ 5,<br>\$ 5,<br>\$ 5,<br>\$ 5                                                                                                    | \$ 0.00<br>\$ 983,480<br>\$ 0.00<br>\$ 983,480<br>\$ 0<br>\$ 0.00<br>\$ 0.00<br>\$ 0.00<br>\$ 0.00<br>\$ 0.00<br>\$ 0.00<br>\$ 0.00<br>\$ 0.00<br>\$ 0.00<br>\$ 0.00<br>\$ 0.00<br>\$ 0.00<br>\$ 0.00<br>\$ 9.00<br>\$ 9.00<br>\$ 9.00<br>\$ 9.00<br>\$ 9.00<br>\$ 9.00<br>\$ 9.00<br>\$ 9.00<br>\$ 9.00<br>\$ 9.00<br>\$ 9.00<br>\$ 9.00<br>\$ 9.00<br>\$ 9.00<br>\$ 0.00<br>\$ 0.000<br>\$ 0.000<br>\$ 0.000<br>\$ 0.000<br>\$ 0.000\$ \$ 0.000\$<br>\$ 0.000\$ \$ 0.000\$<br>\$ 0.000\$ \$ 0.000\$<br>\$ 0.000\$ \$ 0.000\$                                                                                                    | 0.00                                                 | The informati<br>not reviewed<br>conducts the<br>outside of AH          | o<br>10<br>Ion in this<br>by HCD. I<br>feasibility<br>P Online. | section<br>HCD<br>analysis                                    | i-bedroon<br>I-bedroon<br>Fotal Uni                                                                                                    | n Units<br>n Units<br>its                                  |                                      | 0                 |
| Acquisition units<br>Total Units<br>Building has Elevator (Y/N) No<br>ousing Development Uses of Funds Sumu<br>Total Acquisition Costs<br>Total Construction Costs<br>Hard Rehabilitation Costs<br>Other Costs<br>Total Construction Financing<br>Total Construction Financing<br>Total Construction Financing<br>Total Costs<br>Total Costs                                                                                                    | 0 Gre                                               | ater than 80% A<br>al Units<br>\$ 983,<br>\$ 1,<br>\$ 1,<br>\$ 1,042,                                                                                                    | \$ 0.00<br>\$ 0.00<br>\$ 983,480<br>\$ 0<br>\$ 0.00<br>\$ 0.00<br>\$ 0.00<br>\$ 0.00<br>\$ 0.00<br>\$ 0.00<br>\$ 0.00<br>\$ 0.00<br>\$ 0.00<br>\$ 0.00<br>\$ 2.000<br>\$ 2.000<br>\$ 3.000<br>\$ 2.000<br>\$ 3.000<br>\$ 3.000\$<br>\$ 3.000\$<br>\$ 3.000\$<br>\$                                                                                                    | 0.00                                                 | The informati<br>not reviewed<br>conducts the<br>outside of AH          | ion in this<br>by HCD. I<br>feasibility<br>P Online.            | section<br>HCD<br>analysis                                    | i-bedroon<br>I-bedroon<br>Fotal Uni                                                                                                    | n Units<br>n Units<br>its                                  |                                      | 0                 |
| Acquisition units<br>Total Units<br>Building has Elevator (Y/N) No<br>Iousing Development Uses of Funds Sumu<br>Total Acquisition Costs<br>Hard Construction Costs<br>Hard Construction Costs<br>Other Costs<br>Total Sees<br>Total Sees and Insurance Costs<br>Total Construction Financing<br>Total Project Reserves<br>Total Serves<br>Total Sen Costs<br>Total Serves<br>Total Serves<br>Total Serves<br>Total Serves<br>Total Serves<br>Total Developer & Consultant Fees<br>Total Developer & Costs                                                                                                    | 0 Gre<br>10 Tot                                     | ster than 80% A<br>al Units<br>\$ 983,<br>\$ 3,<br>\$ 1,<br>\$<br>\$ 1,042,                                                                                                    | \$ 0.00<br>\$ 0.00<br>\$ 983,480<br>\$ 0<br>\$ 0.00<br>\$ 0.00<br>\$ 0.00<br>\$ 0.00<br>\$ 0.00<br>\$ 0.00<br>\$ 0.00<br>\$ 0.00<br>\$ 0.00<br>\$ 0.00<br>\$ 2.000<br>\$ 2.0000\$ \$ 2.0000\$ \$ 2.0000\$ \$ 2.0000\$ \$ 2.000\$ \$ 2.000\$ \$                                                                                                    | 0.00<br>0.00<br>0.00                                 | The informati<br>not reviewed<br>conducts the<br>outside of AH          | ion in this<br>by HCD. I<br>feasibility<br>P Online.            | section<br>HCD<br>analysis                                    | i-bedroon<br>Fotal Uni                                                                                                    | n Units<br>n Units<br>its                                  |                                      | 0                 |
| Acquisition units<br>Total Units<br>Suilding has Elevator (Y/N) No<br>outing Development Uses of Funds Sumu<br>Total Acquisition Costs<br>Hard Construction Costs<br>Hard Rehabilitation Costs<br>Hard Rehabilitation Costs<br>Other Costs<br>Total Fees<br>Total Press<br>Total Press  | 0 Gre<br>10 Tot                                     | ater than 80% A<br>lal Units<br>\$ 983,<br>\$ 3,<br>\$ 3,<br>\$ 1,042,                                                                                                    | \$ 0.00<br>\$ 0.00<br>\$ 50.00<br>\$ 50.00<br>\$ 50.00<br>\$ 0.00<br>\$ 0.00<br>\$ 0.00<br>\$ 0.00<br>\$ 0.00<br>\$ 0.00<br>\$ 0.00<br>\$ 2.000<br>\$ 2.000<br>\$ 2.000<br>\$ 2.000<br>\$ 2.000<br>\$ 2.000<br>\$ 2.000<br>\$ 2.000<br>\$ 2.000<br>\$ 5.000<br>\$ 5.000\$\$ 5.000\$\$ 5.000\$\$\$ 5.000\$\$\$ 5.000\$\$\$ 5.000\$\$\$ 5.000\$\$\$ 5.000\$\$\$ 5.000\$\$\$ 5.000\$\$\$\$ 5.000\$\$\$\$ 5.000\$\$\$\$ 5.000\$\$\$\$ 5.000\$\$\$\$\$\$\$\$ 5.000\$\$\$\$\$\$\$\$\$\$                                                                                                    | 0.00<br>0.00<br>0.00                                 | * AMI<br>The informati<br>not reviewed<br>conducts the<br>outside of AH | ion in this<br>by HCD. I<br>feasibility<br>P Online.            | section<br>-CD<br>analysis                                    | is                                                                                                    | n Units<br>n Units<br>its                                  |                                      | 0                 |
| Acquisition units<br>Total Units<br>Suilding has Elevator (Y/N) No<br>ousing Development Uses of Funds Sumu<br>Total Acquisition Costs<br>Costal Construction Relabilitation Costs<br>Other Costs<br>Other Costs<br>Other Costs<br>Total Permanent Financing<br>Costal Permanent Financing<br>Costal Permanent Financing<br>Costal Permanent Financing<br>Costal Permanent Financing<br>Costal Permanent Financing<br>Costal Permanent Financing<br>Costal Permanent Financing<br>Costal Development Costs<br>Total Development Costs<br>Total Development Costs<br>Total Costs<br>Costal Development Costs<br>Fortal Development Costs<br>Fortal Costs<br>Costal Development Costs<br>Fortal Costs<br>Costal Development Costs<br>Fortal Costs<br>Costal Costs<br>Costal Development Costs                                                                                                    | 0 Gre<br>10 Tot                                     | ater than 80% A<br>al Units<br>\$ 983,<br>\$ 3,<br>\$ 1,<br>\$<br>\$ 1,042,                                                                                                    | \$ 0,00<br>\$ 0,00<br>\$ 983,480<br>\$ 0<br>\$ 0<br>\$ 0<br>\$ 0<br>\$ 0<br>\$ 0<br>\$ 0<br>\$ 0<br>\$ 0<br>\$                                                                                                    | 0.00<br>0.00<br>0.00                                 | The informati<br>not reviewed<br>conducts the<br>outside of AH          | ion in this<br>by HCD. I<br>feasibility<br>P Online.            | section<br>-CD<br>analysis                                    | is                                                                                                    | n Units<br>n Units<br>its                                  |                                      | 0                 |
| Acquisition units<br>Total Units<br>Suilding has Elevator (Y/N) No<br>ousing Development Uses of Funds Summ<br>fetal Acquisition Costs<br>Hard Construction (Fahabilitation Costs<br>Hard Construction Costs<br>Other Costs<br>Other Costs<br>Other Costs<br>Total Press<br>Total Press | 0 Gre<br>10 Tot                                     | ater than 80% A<br>ial Units<br>\$ 983,<br>\$ 1,<br>\$<br>\$ 1,042,                                                                                                    | \$ 0.00<br>\$ 0.00<br>\$ 9.00<br>\$ 9.00<br>\$ 0.00<br>\$ 0.00<br>\$ 0.00<br>\$ 0.00<br>\$ 0.00<br>\$ 0.00<br>\$ 0.00<br>\$ 0.00<br>\$ 0.00<br>\$ 0.00<br>\$ 0.00<br>\$ 0.00<br>\$ 5.00<br>\$ 5.000\$ \$ 5.000\$<br>\$ 5.000\$<br>\$ 5.0                                              | 0.00<br>0.00<br>0.00                                 | The informati<br>not reviewed<br>conducts the<br>outside of AH          | ion in this<br>by HCD. I<br>feasibility<br>P Online.            | section<br>4CD<br>analysis                                    | is                                                                                                    | n Units<br>n Units<br>its                                  |                                      | 0                 |
| Acquisition units<br>Total Units<br>Building has Elevator (Y/N) No<br>souring Development Uses of Funds Sumu<br>Tetal Acquisition Costs<br>Hard Construction (Pahabilitation Costs<br>Hard Construction Costs<br>Hard Construction Costs<br>Other Costs<br>Total Press<br>Total Teses<br>Total Teses<br>Total Teses<br>Total Tores and Insurance Costs<br>Total Construction Financing<br>Total Preserves<br>Total Sources and Expenses<br>Total Development Costs<br>Total Development Costs<br>Total Development Costs<br>Total Development Costs<br>Total Development Costs<br>Total Commercial Sources<br>Total Commercial Surares                                                                                                    | 0 Gre<br>10 Tot                                     | ater than 80% A<br>ial Units<br>\$ 983,<br>\$ 3,<br>\$ 1,<br>\$<br>\$ 1,042,                                                                                                    | \$ 0.00<br>\$ 0.00<br>\$ 9.00<br>\$ 9.00<br>\$ 0.00<br>\$ 0.00<br>\$ 0.00<br>\$ 0.00<br>\$ 0.00<br>\$ 0.00<br>\$ 0.00<br>\$ 0.00<br>\$ 0.00<br>\$ 0.00<br>\$ 0.00<br>\$ 0.00<br>\$ 5.00<br>\$ 5.000<br>\$ 5.000<br>\$ 5.000\$<br>\$ 5.000\$<br>\$ 5.000\$<br>\$                                                                             | 0.00<br>0.00<br>0.00                                 | The informati<br>not reviewed<br>conducts the<br>outside of AH          | ion in this<br>by HCD. I<br>feasibility<br>P Online.            | 3 4<br>1<br>Section<br>4CD<br>analysis                        | is                                                                                                    | n Units<br>n Units<br>its                                  |                                      | 0                 |
| Acquisition units<br>Total Units<br>Sunding has Elevator (Y/N) No<br>ousing Development Uses of Funds Summ<br>Tetal Acquisition Costs<br>Hard Construction (Pahabilitation Costs<br>Hard Construction Costs<br>Other Costs<br>Other Costs<br>Total Press<br>Tetal Construction Financing<br>Otal Press<br>Total Press<br>Total Development Costs<br>Total Development Costs<br>Total Development Costs<br>Total Development Costs<br>Total Development Costs<br>Total Development Costs<br>Total Development Costs<br>Total Development Costs<br>Total Development Costs<br>Total Commercial Uses                                                                                                    | 0 Gre<br>10 Tot                                     | ater than 80% A<br>ial Units<br>\$ 983,<br>\$ 3,<br>\$ 1,<br>\$<br>\$ 1,042,                                                                                                    | \$ 0.00<br>\$ 0.00<br>\$ 9.00<br>\$ 9.00<br>\$ 0.00<br>\$ 0.00<br>\$ 0.00<br>\$ 0.00<br>\$ 0.00<br>\$ 0.00<br>\$ 0.00<br>\$ 0.00<br>\$ 0.00<br>\$ 0.00<br>\$ 0.00<br>\$ 0.00<br>\$ 5.00<br>\$ 5.000<br>\$ 5.000<br>\$ 5.000\$<br>\$ 5.000\$<br>\$ 5.000                                                                                 | 0.00<br>0.00<br>0.00                                 | The informati<br>not reviewed<br>conducts the<br>outside of AH          | ion in this<br>by HCD. I<br>feasibility<br>P Online.            | section<br>4CD<br>analysis                                    | is                                                                                                    | n Units<br>n Units<br>its                                  |                                      | 0                 |
| Acquisition units<br>Total Units<br>Building has Elevator (Y/N) No<br>ousing Development Uses of Funds Sum<br>Fotal Acquisition Costs<br>Total Construction Costs<br>Hard Construction Costs<br>Other Costs<br>Total Pees<br>Total Pees<br>Total Costs<br>Total Costs<br>Total Costs<br>Total Pees<br>Total Pees<br>Total Pees<br>Total Soft Costs<br>Total Pees<br>Total Pees<br>Total Pees<br>Total Pees<br>Total Soft Costs<br>Total Pees<br>Total Pees<br>Total Pees<br>Total Pees<br>Total Soft Costs<br>Total Pees<br>Total Pees<br>Total Pees<br>Total Soft Costs<br>Total Pees<br>Total Soft Costs<br>Total Pees<br>Total Soft Costs<br>Total Pees<br>Total Soft Costs<br>Total Development Costs<br>Total Development Costs<br>Total Commercial Sources<br>Total Commercial Sources<br>Total Commercial Sources<br>Total Commercial Sources<br>Total Commercial Sources<br>Total Commercial Sources<br>Total Commercial Sources<br>Total Commercial Sources<br>Total Commercial Sources<br>Total Commercial Sources<br>Total Commercial Sources<br>Total Commercial Sources<br>Total Commercial Sources                                                                                                    | 0 Gre<br>10 Tot<br>mary                             | ster than 80% A<br>ial Units<br>\$ 983,<br>\$ 3,<br>\$ 1,<br>\$<br>\$ 1,042,                                                                                                    | \$ 0.00<br>\$ 0.00<br>\$ 983,480<br>\$ 0<br>\$ 0.00<br>\$ 0.00<br>\$ 0.00<br>\$ 0.00<br>\$ 0.00<br>\$ 0.00<br>\$ 0.00<br>\$ 0.00<br>\$ 0.00<br>\$ 0.00<br>\$ 0.00<br>\$ 0.00<br>\$ 5.000<br>\$ 0.00<br>\$ 0.000\$ 0.000\$ 0.000\$                                                                                                    | 0.00<br>0.00<br>0.00                                 | The informati<br>not reviewed<br>conducts the<br>outside of AH          | ion in this<br>by HCD. I<br>feasibility<br>P Online.            | section<br>4CD<br>analysis                                    | is                                                                                                    | n Units<br>n Units<br>its                                  |                                      | 0                 |
| Acquisition units<br>Total Units<br>Building has Elevator (Y/N) No<br>loaxing Development Uses of Funds Sum<br>Total Construction Costs<br>Hard Construction Costs<br>Hard Construction Costs<br>Other Costs<br>Total Press<br>Total Press<br>Total Press<br>Total Project Reserves<br>Total Project Reserves<br>Total Development Costs<br>Total Development Costs<br>Total Development Costs<br>Total Development Costs<br>Total Development Costs<br>Total Commercial Sources<br>Total Commercial Sources<br>Total Commercial Uses                                                                                                    | 0 Gre<br>10 Tot<br>mary                             | ater than 80% A<br>Ial Units<br>\$ 983,<br>\$ 3,<br>\$ 1,<br>\$<br>\$ 1,042,                                                                                                    | \$ 0.00<br>\$ 0.00<br>\$ 983,460<br>\$ 0<br>\$ 0.00<br>\$ 0.000\$ 0.000\$ 0.000\$ 0.000\$ 0.000\$ 0.000\$ 0.000\$ 0.000\$ 0.000\$ 0.000\$ 0.000\$ 0.000\$ 0.000\$ 0.000\$ 0.000\$ 0.000\$ 0.000\$ 0.000\$ 0.000\$ 0.000\$ 0.000\$ 0.000\$ 0.000\$ 0.000\$ 0.000\$ 0.000\$ 0.000\$ 0.000\$ 0.000\$ 0.000\$ 0.000\$ 0.000\$ 0.000\$ 0.000\$ 0.000\$                                                                                                    | 0.00<br>0.00<br>0.00                                 | The informati<br>not reviewed<br>conducts the<br>outside of AH          | ion in this<br>by HCD. I<br>feasibility<br>P Online.            | section<br>(CD)<br>analysis                                   | is                                                                                                    | n Units<br>n Units<br>its                                  |                                      | 10                |
| Acquistion units<br>Total Units<br>Suilding has Elevator (Y/N) No<br>ousing Development Uses of Funds Summ<br>Fotal Acquisition Costs<br>Total Construction Costs<br>Hard Rehabilitation Costs<br>Other Costs<br>Total Construction Financing<br>Total Perserves<br>Total Perserves<br>Total Porter Costs<br>Total Porter Costs<br>Total Porter Costs<br>Total Porter Costs<br>Total Porter Costs<br>Total Porter Costs<br>Total Porter Costs<br>Total Porter Costs<br>Total Porter Costs<br>Total Porter Costs<br>Total Developer & Consultant Fees<br>Total Developer & Consultant Fees<br>Total Developer & Consultant Fees<br>Total Developer & Consultant Fees<br>Total Developer & Consultant Fees<br>Total Commercial Sources<br>Total Commercial Sources<br>Total Comm                                                                                                    | 0 Gre<br>10 Tot<br>mary<br>rall)<br>n it accurately | ater than 80% A<br>ial Units<br>\$ 983,<br>\$ 3,<br>\$ 1,<br>\$ 5<br>\$ 1,042,<br>\$ 1,042,\\\$ 1,042,\\\$ 1,042,\\\$ 1,042,\\\$ 1,042,\\\$ | \$ 0.00<br>\$ 0.00<br>\$ 983,480<br>\$ 0<br>\$ 0.00<br>\$ 0.00<br>\$ 0.00<br>\$ 0.00<br>\$ 0.00<br>\$ 0.00<br>\$ 0.00<br>\$ 0.00<br>\$ 0.00<br>\$ 0.00<br>\$ 0.00<br>\$ 0.00<br>\$ 2.00<br>\$ 2.00\$<br>\$ 2.00\$<br>\$ 2.0\$ | 0.00<br>0.00<br>0.00<br>0.00<br>0.00                 | The informati<br>not reviewed<br>conducts the<br>outside of AH          | ion in this<br>by HCD. I<br>feasibility<br>P Online.            | section<br>4CD<br>analysis                                    | is<br>is<br>is<br>is<br>is<br>is<br>is<br>is<br>is<br>is                                                                                                    | n Units<br>in Units<br>its                                 | on                                   | 10                |
| Acquisition units Total Units Building has Elevator (Y/N) No outing Development Uses of Funds Sum Total Acquisition Costs Total Construction Costs Hard Rehabilitation Costs Other Costs Total Construction Costs Total Costs Total Costs                                                                                                    | 0 Gre<br>10 Gre<br>Tot<br>rall)<br>n it accurately  | ater than 80% A<br>ial Units<br>\$ 983,<br>\$ 3,<br>\$ 1,<br>\$ 1<br>\$ 1,042,<br>\$ 1,042,<br>\$ 1,042,<br>\$ 1,042,<br>\$ 1,042,<br>\$ 1,042,<br>\$ 1,042,<br>\$ 1,042,<br>\$ 1,042,<br>\$ 1,042,<br>\$ 1,042,<br>\$ 1,042,<br>\$ 1,042,<br>\$ 1,042,<br>\$ 1,042,<br>\$ 1,042,<br>\$ 1,042,<br>\$ 1,042,<br>\$ 1,042,<br>\$ 1,042,<br>\$ 1,042,<br>\$ 1,045,<br>\$ 1,045,\$ 1,045,\$ 1,045,\$ 1                                                                                                    | \$ 0.00<br>\$ 0.00<br>\$ 983,480<br>\$ 0<br>\$ 0.00<br>\$ 0.000\$ 0.000\$ 0.000\$ 0.000\$ 0.000\$ 0.000\$ 0.000\$ 0.000\$ 0.000\$ 0.000\$ 0.000\$ 0.000\$ 0.000\$ 0.000\$ 0.000\$ 0.000\$ 0.000\$ 0.000\$ 0.000\$ 0.000\$ 0.000\$ 0.000\$ 0.000\$ 0.000\$ 0.000\$ 0.000\$ 0.000\$ 0.000\$ 0.000\$ 0.000\$ 0.000\$ 0.000\$ 0.000\$ 0.000\$ 0.000\$ 0.000\$                                                                                                    | 0.00<br>0.00<br>0.00<br>0.00<br>0.00<br>0.00         | The information conducts the outside of AH                              | ion in this<br>by HCD. I<br>feasibility<br>P Online.            | section<br>4CD<br>analysis                                    | is<br>is<br>is<br>is<br>is<br>is                                                                                                    | n Units<br>in Units<br>its                                 | on<br>ssibility                      | 10                |
| Acquisition units<br>Total Units<br>Building has Elevator (Y/N) No<br>lousing Development Uses of Funds Sum<br>Total Construction Costs<br>Hard Construction Costs<br>Hard Construction Costs<br>Other Costs<br>Total Project Readballistication Costs<br>Other Costs<br>Total Project Readballistication<br>Total Project Readballistication<br>Total Project Readballistication<br>Total Project Readballistication<br>Total Project Readballistication<br>Total Project Readballistication<br>Total Project Readballistication<br>Total Project Readballistication<br>Total Project Readballistication<br>Total Development Costs<br>Total Development Costs<br>Total Commercial Sources<br>Total Commercial Sources<br>Total Commercial Uses<br>Costal Costs Total<br>Cost Costs Total<br>Cost Costs Total Costs<br>Total Costs<br>Tot                                                                      | 0 Gre<br>10 Tot<br>mary<br>rall)<br>n it accurately | ater than 80% A<br>lal Units<br>\$ 983,<br>\$ 3,<br>\$ 3,<br>\$ 1,042,<br>\$ 1,042,<br>\$ reflects the cur                                                                                                    | S 0.00<br>S 0.00<br>S 983,480<br>S 0.00<br>S 983,480<br>S 0.00<br>S 0.00                                                                                                    | 0.00<br>0.00<br>0.00<br>0.00<br>0.00<br>0.00<br>0.00 | The information of AH                                                   | ion in this<br>by HCD. I<br>feasibility<br>P Online.            | section<br>HCD<br>analysis<br>Verify ti<br>submitte<br>workbo | 14.42<br>At 42<br>At 42<br>At 42<br>At 42<br>At 42<br>At 42<br>At 42<br>At 42<br>At 42<br>At 42<br>At 42<br>At 42<br>At 42<br>At 42<br>At 42<br>At 42<br>At 42<br>At 42<br>At 42<br>At 42<br>At 44<br>At 44<br>At | n Units<br>in Units<br>its<br>ormatif<br>he Fea<br>correct | on<br>ssibility<br>we before as      | 0<br>10           |

displayed on the screen. For this reason, when you verify the accuracy of the project financial information, you are verifying the accuracy of the information in the Feasibility Workbook.

- 7. For projects approved prior to 2017, upload financing source documents in the space provided. Upload all documents as a single PDF or as a ZIP file.
- 8. Select "Save" and "Next" to continue.

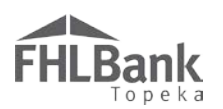

### FINANCIAL INFORMATION: FEASIBILITY ANALYSIS – **RENTAL PROJECTS ONLY APPROVED IN 2017 AND AFTER**

This screen will display any elements of the Feasibility Workbook that are outside FHLBank guidelines that were analyzed by AHP Online and approved at the last feasibility review. In addition, it will identify elements from the newly-uploaded Feasibility Workbook that are outside FHLBank guidelines. Any explanations previously-provided will be included.

 If all feasibility values displayed indicate an explanation has been received, or if no feasibility values display, go to Step 5 (below).

### FYI

Most of the analysis of project feasibility is completed outside of AHP Online.

The Feasibility Workbook identifies any elements that are outside of FHLBank guidelines.

If an item is outside FHLBank guidelines due to an error in the Feasibility Workbook, remove the previously uploaded Workbook. Make corrections as needed, and upload the corrected one.

- If you want to update an explanation, or if an explanation is required (as indicated by "No" in the "Explained" column), do so by:
- 1. Select "Explain" in the "Action" column.
- 2. Enter the explanation in the space provided.
- 3. Select "Update Feasibility Issue" to save the explanation.
- 4. Repeat this process for each Feasibility value that requires explanation until all explanations have been entered and saved.
- 5. Select "Save" and "Next" to continue.

| Financial In                                                                            | formation                                                                                             |                                                                 |                                                                                   |                                                                        | Feasibility Value                                           | es that have                  |
|-----------------------------------------------------------------------------------------|----------------------------------------------------------------------------------------------------|-----------------------------------------------------------------|-----------------------------------------------------------------------------------|------------------------------------------------------------------------|-------------------------------------------------------------|-------------------------------|
| Financial Review                                                                        | Import Spreadsheet Feas                                                                               | ibility Analysis                                                | Commitment Letters                                                                |                                                                        | indicated by "N                                             | p."                           |
| The following issue                                                                     | s were found. You must provide an e                                                                   | xplanation for each                                             | of them or correct the value(s) and re                                            | e-import the updated workboo                                           | ok to resolve the issue.                                    |                               |
| Action                                                                                  | Feasibility Value                                                                                     | Details                                                         | Standard                                                                          | Current Approved                                                       | New                                                         | Explained                     |
| •                                                                                       | Management Fee                                                                                        | More Info                                                       | 0.00 % - 5.00 %                                                                   | 15.14 %                                                                | 15.14 %                                                     | Yes 🔰                         |
| Explain                                                                                 | Operating Costs                                                                                       | More Info                                                       | \$ 3,200.00 - \$ 5,000.00                                                         | \$ 3,044.00                                                            | \$ 3,044.00                                                 | No                            |
| Feasibility Issue                                                                       | To enter an explanation,<br>select "Explain" in the<br>"Action" column.                               | 0                                                               | To save the explanation, s<br>"Update Feasibility Issue."                         | select                                                                 | Update Feasibility Issue                                    | Cancel                        |
| Current Approve<br>New<br>Current Explanat                                              | Management fee<br>plus other income<br>0.00 % - 5.00 %<br>d 15.14 %<br>15.14 %<br>ion: The Management | hall not exceed pero<br>, less vacancy.<br>fee budgeted is appr | entage of net rent (based on number of u<br>voved annually by USDA RD and falls w | mits in the project - See AHP IP<br>ithin their allowable limts. In ac | P). Management Fee divided<br>dition this fee was presented | by residential rent           |
| Explain ◆<br>The Management<br>fee was presented                                        | fee budgeted is approved annually by U<br>in the LIHTC application approved by                        | JSDA RD and falls<br>OHFA                                       | within their allowable limts. In addition                                         | this Enter the spin                                                    | the explanation in<br>ace provided.                         |                               |
| You have 823 char                                                                       | racters remaining for your description                                                                |                                                                 |                                                                                   |                                                                        |                                                             |                               |
| * Required to save the<br>Required before Spo                                           | page<br>onsor Approval                                                                                |                                                                 |                                                                                   | To submit your cha                                                     | anges please click Save before Save                         | ore exiting this page<br>Undo |
| <previous< th=""><th></th><th></th><th></th><th></th><th></th><th>Next</th></previous<> |                                                                                                    |                                                                 |                                                                                   |                                                                        |                                                             | Next                          |

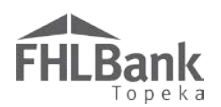

FINANCIAL INFORMATION: COMMITMENT LETTERS – **RENTAL PROJECTS ONLY (FOR PROJECTS APPROVED IN 2017 AND AFTER)** 

This screen will display all approved funding sources from the Feasibility Workbook. Commitment Letters previously provided may carry forward.

- If no Commitment Letters are required or were previously provided, as indicated by "Yes" in the "Letter Provided" column, proceed to Step 6 (below).
- If you want to update a Commitment Letter, or if a Commitment Letter is required (as indicated by "No" in the "Letter Provided" column), do so by:
- 1. Select "Attach" in the "Action" column.
- 2. If you are replacing a previously-uploaded Commitment Letter, select "Remove."

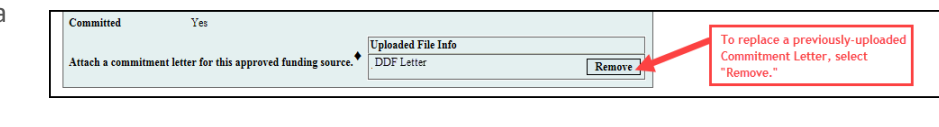

- 3. Use the "Browse" function to locate and upload the new or revised Commitment Letter.
- 4. Select "Update Commitment Letter" to save. Once the Commitment Letter has been successfully uploaded, the document title will display in the "Attached Document" column.
- 5. Repeat this process for each Commitment Letter that needs to be uploaded or replaced.
- 6. Once all Commitment Letters have been uploaded and saved or if they are not required, select "Save" and "Next" to continue.

| Dinformation <ul> <li>File Deleted.</li> </ul>     | Import Spreadsheet    Feasibility Analy                                                                                           | sis Commitment Letters                       | not<br>ind                                            | been provid<br>icated by "N | led will be<br>o."  |
|----------------------------------------------------|----------------------------------------------------------------------------------------------------|----------------------------------------------|-------------------------------------------------------|-----------------------------|---------------------|
| Action                                             | Source of Funds                                                                                                    | Description                                  | Amount                                                | Committe 1                  | Letter Provided     |
| ttach                                              | Permanent Loan                                                                                                    | Permanent Financing                          | \$ 2,175,501.00                                       | Yes                         | Yes                 |
| ttach                                              | LIHTC                                                                                                    | Federal Low-Income Housing Tax Credit Equity | \$ 4,397,188.00                                       | Yes                         | Yes                 |
| ttach                                              | Sterling Bank/USDA RD 538 Loan                                                                                                    | Other Loans                                  | \$ 1,350,000.00                                       | Yes                         | Yes                 |
| Attach                                             | Deferred Developer Fee                                                                                                    | Deferred Developer Fee                       | \$ 167,885.00                                         | Yes                         | No                  |
| ommitment Letter<br>Source of Funds<br>Description | I o attach a commitment<br>letter, select "Attach" in the<br>"Action" column.<br>Deferred Developer Fee<br>Deferred Developer Fee | date Commitment Letter Cancel "Update C      | he uploaded<br>ent Letter, select<br>Commitment Lette | er."                        |                     |
| Amount<br>Committed<br>Attach a commitment         | S 167,885.00<br>Yes<br>t letter for this approved funding source.                                                                 | Browse 2 Use the "upload th                  | Browse" button t<br>ne commitment le                  | o<br>tter.                  |                     |
| ouired to save the pag                             | 10 U                                                                                                    | Този                                         | bmit vour changes p                                   | lease click Save            | before exiting this |

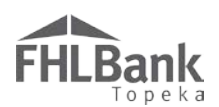

### FINANCIAL FEASIBILITY: RENTAL PROJECTS APPROVED PRIOR TO 2017

FINANCIAL INFORMATION: IMPORT SPREADSHEET - APPLIES TO RENTAL PROJECTS APPROVED PRIOR TO 2017

This section applies to projects approved prior to 2017. For projects approved in 2017 and after, see "<u>Financial Feasibility:</u> <u>Rental Projects Approved in 2017 and After</u>."

Projects approved prior to 2017 have only one Financial Feasibility screen – "Financial Information: Import Spreadsheet."

- 1. Complete an updated Rental Feasibility Workbook with the project's financial information as of project completion. *A feasibility workbook with current information is required at PCR.*
- 2. Once the Feasibility Workbook is completed, verify this by responding affirmatively to the question shown below.
- 3. Upload the Feasibility Workbook in the space provided.
- 4. Upload all Commitment Letters (as a single PDF or ZIP file) in the space provided.
- 5. Select "Save" to complete the upload and then "Next" to continue.

| Project Completion 🔹                                                        | Complete the Feasibility                            |                                                                                        |
|-----------------------------------------------------------------------------|-----------------------------------------------------|----------------------------------------------------------------------------------------|
| Financial Information                                                       | Workbook prior to beginning th<br>screen.           | nis                                                                                    |
| Complete an updated Rental Feasibility Workbook with current project fina   | ncial information and import the work               | book on this tab.                                                                      |
| Have you completed an updated Rental Feasibility Workbook with current info | ormation? <sup>*</sup> $\bigcirc$ Yes $\bigcirc$ No | A Feasibility Workbook with current financial information is required to complete PCR. |
| Import the updated Rental Feasibility Workbook <sup>*</sup>                 | Browse 2 3                                          | Use the browse buttons to                                                              |
| Upload commitment letters for other funding sources.                        | Browse ?                                            | upload the Feasibility<br>Workbook and Commitment                                      |
|                                                                             | _                                                   | Letters.                                                                               |
|                                                                             |                                                     |                                                                                        |
|                                                                             |                                                     |                                                                                        |
|                                                                             |                                                     |                                                                                        |
| * Required to save the page                                                 | Coloret II Cours II and the se                      | To submit your changes please click Save before exiting this page.                     |
| Required before Sponsor Approval                                            | "Next" to continue.                                 | Save Undo                                                                              |
| <previous< th=""><th></th><th>Next&gt;</th></previous<>                     |                                                     | Next>                                                                                  |

### FYI

**Commitment Letters:** Documentation of all sources of funds excluding the AHP subsidy.

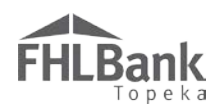

### **PROJECT DOCUMENTATION**

| Status | Explanation                                                                        |
|--------|------------------------------------------------------------------------------------|
| Needed | Documentation is not required to save the screen but must be provided at or before |
|        | submission of PCR.                                                                 |

To upload Project Documentation (*if needed*):

- 1. If the status is "Needed," select "Edit" in the "Action" column.
- 2. Use the "Browse" function to locate and upload the documentation.
- 3. Select "Update Project Document" to save. Once the documentation has been successfully uploaded, the document title will display in the "Attached Document" column.
- 4. Repeat this process for each Project Document that needs to be uploaded.
- 5. Once all documentation has been uploaded and saved, select "Save" and "Next" to continue.

| Project Co                                      | mpletion •                                                                                                    |                                                        |           |                                                     |                                 |
|-------------------------------------------------|----------------------------------------------------------------------------------------------------|--------------------------------------------------------|-----------|-----------------------------------------------------|---------------------------------|
| Information Your Project Do                     | ion<br>r changes have been saved to the system.                                                                                           |                                                        |           |                                                     |                                 |
| All project                                     | level documents are currently satisfied. No further action                                                                                | n required.                                            | St. 4     | 44 1 15                                             |                                 |
| Action                                          | AHP Subsidy Agreement Additional Information                                                                                              |                                                        | Status    | 2017A10030 Brewery<br>Lofts.pdf                     | No                              |
| View                                            | Amendment to AHP Subsidy Agreement                                                                                                    | Amended and Restated Agreement to<br>correct the Owner | Satisfied | 2017A10030 Amended<br>and Restated<br>Agreement.pdf | Yes                             |
| Project<br>Status<br>Review<br>Docum<br>Additio | Document Details Satisfied No Satisfied No AHP Subsidy Agreement onal Information Document Uploaded File Info 2017A10030 Brewery Lofts.pu | Document has been<br>successfully uploaded             | 4.        | Select<br>continu                                   | "Close" to<br>le.               |
| Attach<br>Required to                           | ment Description -                                                                                                    |                                                        | To sub    | nmit vour changes please clici                      | - Save before eviting this page |
| Required be                                     | efore Sponsor Approval                                                                                                    | Select "Save" and t<br>"Next" to continue.             | hen       | San San                                             | re Undo Next                    |

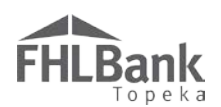

### PROJECT ADDITIONAL INFORMATION

Use this screen to upload project documentation you wish to provide that was not requested on any other screen. This would be a good place to include news articles about the project, before and after photos, pictures of homeowners in front of their new homes (with homeowner permission to publish included), kudos, etc. This screen is not required. If there are no additional documents to upload, continue to Step 7 (below) To add documents:

- 1. Select "Add New Item."
- In the "Item Description" text box, include a description of the additional documents provided.

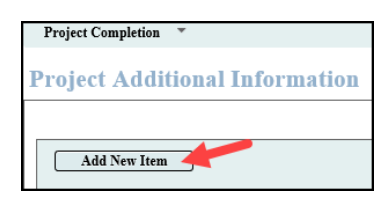

- 3. In the "Explanation" text box, provide an explanation for why the additional documents have been provided as well as any additional information that will be useful to the HCD reviewer.
- 4. Use the "Browse" feature to upload the additional documents (as one file).
- 5. Select "Save Item."

| Item Description               | to overland                                                                                     |                                  |
|--------------------------------|-------------------------------------------------------------------------------------------------|----------------------------------|
| Before and after photos of t   | Provide a brief description of the item(s) uploaded.                                            | Select "Save Item                |
|                                | ~                                                                                               | to add the                       |
| You have 211 characters rem    | aining for your description.                                                                    | documentment,<br>description and |
| Explanation <b></b>            |                                                                                                 | explanation.                     |
| The photon domension the       | a urganey for completing rehabilitation of this project and the impact of the AHP subcidy award |                                  |
| The photos demonstrate the     | surgency for completing renabilitation of this project and the impact of the Arr Subsidy award  |                                  |
| for the residents of the proje | Provide a brief explanation of the uploaded item(s).                                            |                                  |
| for the residents of the proje | Provide a brief explanation of the uploaded item(s).                                            |                                  |

- 6. Repeat the process for each additional document you wish to provide.
- When all additional documentation has been uploaded, select "Save" and then "Next" to continue.

| Add New Item |             | Select "Add New Item" for each<br>additional document you wish to add. |                      |  |  |  |
|--------------|-------------|------------------------------------------------------------------------|----------------------|--|--|--|
| Action       | Item Number | Item Description                                                       | Is document Attached |  |  |  |
| Edit         |             | Before and after photos of<br>the project.                             | Yes                  |  |  |  |

8. You will be returned to the **PROJECT COMPLETION HOME PAGE**.

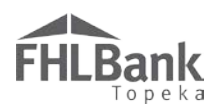

### PROJECT COMPLETION HOME

The Project Completion Home Page will display Status Change Details as well as the status of each section of the PCR module. A status of indicates the screen is complete and does not require anything further to complete and submit PCR.

### **Screen Statuses:**

🗙 Not Visited

🤣 In Progress

🛷 Complete

Modified by Community Investment staff

| Project 🔻 Disbursement 🔻 Monitoring         | <ul> <li>Extension</li> </ul> | * |                       |                                 |            |                 |  |
|---------------------------------------------|-------------------------------|---|-----------------------|---------------------------------|------------|-----------------|--|
| Project Completion Home Pag                 | (e                            |   |                       |                                 |            |                 |  |
|                                             |                               |   | Status Change Details |                                 |            |                 |  |
|                                             |                               |   | From Status           | To Status Changed By Changed Da |            | By Changed Date |  |
|                                             |                               |   | Not Started           | Outstanding                     | Alyse Mior | ui 11/05/2018   |  |
|                                             |                               |   |                       |                                 |            |                 |  |
|                                             | Section                       |   |                       |                                 |            | Status          |  |
| Tenant Income                               |                               |   |                       |                                 |            | <b>~</b>        |  |
| Project Status Information                  |                               |   |                       |                                 |            | ×               |  |
| Project Timeline                            |                               |   |                       |                                 |            | ×               |  |
| Conditions                                  |                               |   |                       |                                 |            | <b>v</b>        |  |
| Scoring Information                         |                               |   |                       |                                 |            | ×               |  |
| Financial Information: Financial Review     |                               |   |                       |                                 |            | ×               |  |
| Financial Information: Import Spreadsheet   |                               |   |                       |                                 |            | ×               |  |
| Financial Information: Feasibility Analysis |                               |   |                       |                                 |            | ×               |  |
| Financial Information: Commitment Letters   |                               |   |                       |                                 |            | ×               |  |
| Project Documentation                       |                               |   |                       |                                 |            | ×               |  |
| Project Additional Information              |                               |   |                       |                                 |            | <b>v</b>        |  |

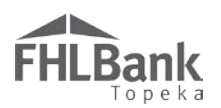

### CERTIFYING AND SUBMITTING THE PCR

- 1. Once all sections are complete, the PCR is ready to be sponsor certified and submitted.
- 2. From the "Monitoring" drop-down menu, select, "Project Completion Report – Sponsor Approval."
- 3. You will be directed to the Sponsor Certification screen
- 4. Review each stateme
- 5. Signify agreement with each statement by checking the box to the left. If all statements are not checked, the PCR cannot be submitted.
- 6. Select "I Certify" to certify and submit the PCR. An explanation must be provided for any statements not certified by the sponsor. (See

| carefully.                                                                                                   |                                                        | Certification                                              | Not \$ |
|----------------------------------------------------------------------------------------------------|--------------------------------------------------------|------------------------------------------------------------|--------|
| Sponsor Certification                                                                                        |                                                        |                                                            |        |
| Project Name Happy Homes<br>Project Number 2017A10030<br>Project City, State New City, NE                    | Project Sponsor Manual<br>Project Member Test Cus      | Testing<br>stomer 2                                        |        |
| This certification is made to FHLBank in connectio<br>By checking the following boxes, it is certified that: | a with the Affordable Housing Program (AHP) p          | project referenced above (Project).                        |        |
| Satisfactory progress is being made tow                                                                      | ard occupancy of the Project by eligible households    | š.                                                         |        |
| The Project is operationally feasible in a                                                                   | accordance with FHLBank's feasibility guidelines.      |                                                            |        |
| The Project's actual costs are reasonable                                                                    | and supported by a final cost certification/accounti   | ing that adheres to AHP guidelines.                        |        |
| The AHP subsidy was used for eligible                                                                        | purposes according to the commitments made in the      | e approved AHP Application.                                |        |
| The tenant incomes and rents are in con                                                                      | pliance with commitments made in the approved A        | .HP Application.                                           |        |
| ✓ The Project Sponsor/Owner maintains,                                                                       | and agrees to provide upon request, documentation r    | regarding tenant incomes and rents as required by FHLBank. |        |
| The Project Sponsor continues to have a                                                                      | in ownership interest in the Project, as defined by Fl | HLBank.                                                    |        |
| ✓ The AHP subsidy was necessary for the                                                                      | completion of the project as currently structured.     |                                                            |        |
| Each AHP-assisted unit is subject to AF                                                                      | IP retention agreements as required by regulations.    |                                                            |        |
| Read each staten<br>to signify agreem                                                                        | ent. Check the box                                     | Select "I Certify" to<br>complete and<br>submit the PCR.   |        |
| By indicating acceptance below, Sponsor certifies th                                                         | e information provided is true, complete, and ac       | ccurate.                                                   |        |

illustrations below. After entering explanations, select "I Certify" again to certify and submit the PCR.

Provide an explanation for any statement you are unable to certify. The explanation box and instruction to provide the explanation will display upon selecting "I certify."

| Make t<br>Pl | he following corrections:<br>ease provide an explanation for each item to which yon are unable to certify.                                        |
|--------------|----------------------------------------------------------------------------------------------------|
| By checking  | g the following boxes, it is certified that:                                                                                                    |
|              | Satisfactory progress is being made toward occupancy of the Project by eligible households.<br>Provide an explanation for not certifying the item |
|              | Provide an explanation in the space provided. After all required<br>explanations have been entered, select "I certify."                           |
|              | You have 3000 characters remaining for your description.                                                                                          |

### FYI

Monitoring T Extension

Semi-Annual Progress Reports Project Completion Report

Project Completion Report - Spons

Approval

HCD will review explanations for any certifications with a response of "No" and determine if PCR can be approved. Entering an explanation does not guarantee approval.

### HCD Review of PCR

### CLARIFICATION REQUESTS

An email is sent from AHP Online notifying the sponsor if clarification is needed. The HCD specialist will send a follow-up email detailing what clarification or documentation is needed.

Responses that include <u>Personally Identifiable</u> <u>Information (PII)</u> must be sent through Proofpoint. If you do not have a Proofpoint account, refer to the AHP website to create an account.

# SPONSOR NOTIFICATION OF APPROVAL/DENIAL OF THE PCR

#### FYI

- Familiarity with the AHP Implementation Plan and program documents (i.e. Income Calculation Guide, User Guides, etc.) enables the sponsor to ensure documentation meets FHLBank requirements.
- Prompt response to FHLBank communications will help expedite the review.

When HCD has completed review of the PCR, both the sponsor and the member will receive an email notification.

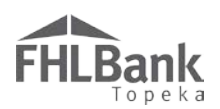

### Terms/Definitions

(See AHP Implementation Plan, Exhibit D for additional definitions.)

**AHP and HSP Income Calculation Guide** – Document that sets forth the income calculation guidelines for the Affordable Housing Program (AHP) and the Homeownership Set-aside Program (HSP) of FHLBank and provides instruction for the completion of the Income Calculation Workbook.

**AHP Online:** FHLBank's automated online system for AHP project application, disbursement, and monitoring.

Homeownership Project: Term used interchangeably with Owner-occupied project.

**Inactivity:** A period of time the user is not entering information on a screen in AHP Online. An inactivity period includes non-action items such as moving from screen to screen or saving a screen.

**Personally Identifiable Information (PII):** Information that can be used to distinguish or trace an individual's identity, such as their name, address or telephone number, **combined** with other personal identifying information such as social security numbers, biometric records, health information, date of birth, mother's maiden name, personal bank account numbers, credit card numbers, etc.

Project Completion Report (PCR): Formerly Initial Monitoring.

### **AHP Online Status Descriptions**

**Clarification Pending** – The sponsor-approved PCR requires clarification (i.e. additional documentation, answers to questions, corrections, etc.) as determined by Housing and Community Development (HCD) staff's review.

Pending – A PCR has been initiated by the sponsor.

Sponsor Approved - A PCR has been approved by the sponsor and is ready for HCD review.

Under Review – The PCR is currently being reviewed by HCD staff.

### **Commitment Status Descriptions**

**Needed** – The category has not been fulfilled, or it is not required until a subsequent PCR is made or until time of project completion reporting. Supporting documentation may be uploaded but may not be required for the disbursement.

**Required** – Documentation must be provided that this commitment is fulfilled before the PCR can be submitted.

**Satisfied** – Documentation previously provided has been accepted as evidence the scoring commitment has been met.

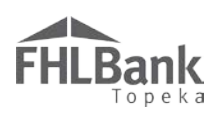

### **Information Security**

### WHERE IS THE DATA STORED?

- The data is stored on Amazon Web Service servers in the cloud.
- Amazon Web Service Cloud Security website: <u>https://aws.amazon.com/security/</u>
- Information on Assurance certifications: <u>https://aws.amazon.com/compliance/pci-data-privacy-protection-</u> <u>hipaa-soc-fedramp-faqs/</u>

### FYI

To protect sensitive information:

- After logging out of AHP Online, close all browser windows.
- Do not share your username or password with anyone.

### **USEFUL LINKS:**

- Business Continuity Plan: <u>https://www.fhlbtopeka.com/corporate-governance/business-continuity-plan</u>
- Fraud Awareness: <u>https://www.fhlbtopeka.com/corporate-governance-fraud-awareness</u>
- FHLBank Information Assurance: <u>https://www.fhlbtopeka.com/corporate-governance-information-assurance</u>
- Internal Control System: <u>https://www.fhlbtopeka.com/corporate-governance-internal-control-system</u>

### FOR TECHNICAL ASSISTANCE:

Contact Housing and Community Development via the contact information below with questions or difficulty logging in. When contacting Housing and Community Development, provide your contact information (name, organization, phone number, and email) and a description of the issue.

Phone: 1.866.571.8155

Email: hcdahp@fhlbtopeka.com